# MANUAL DO USUÁRIO

# **Ponto Digital**

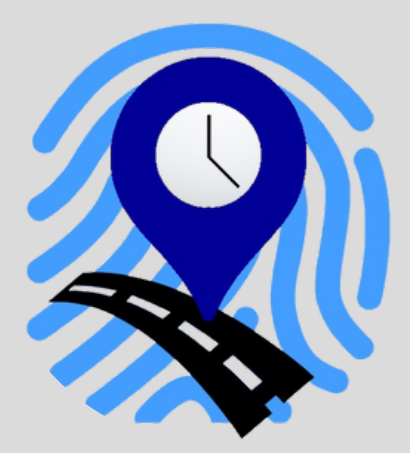

# VERSÃO 3.6

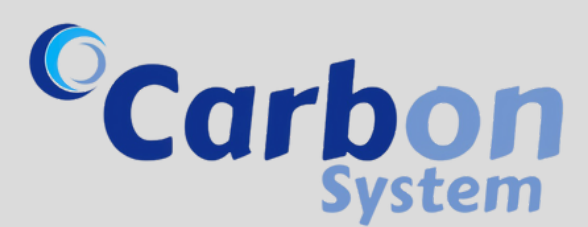

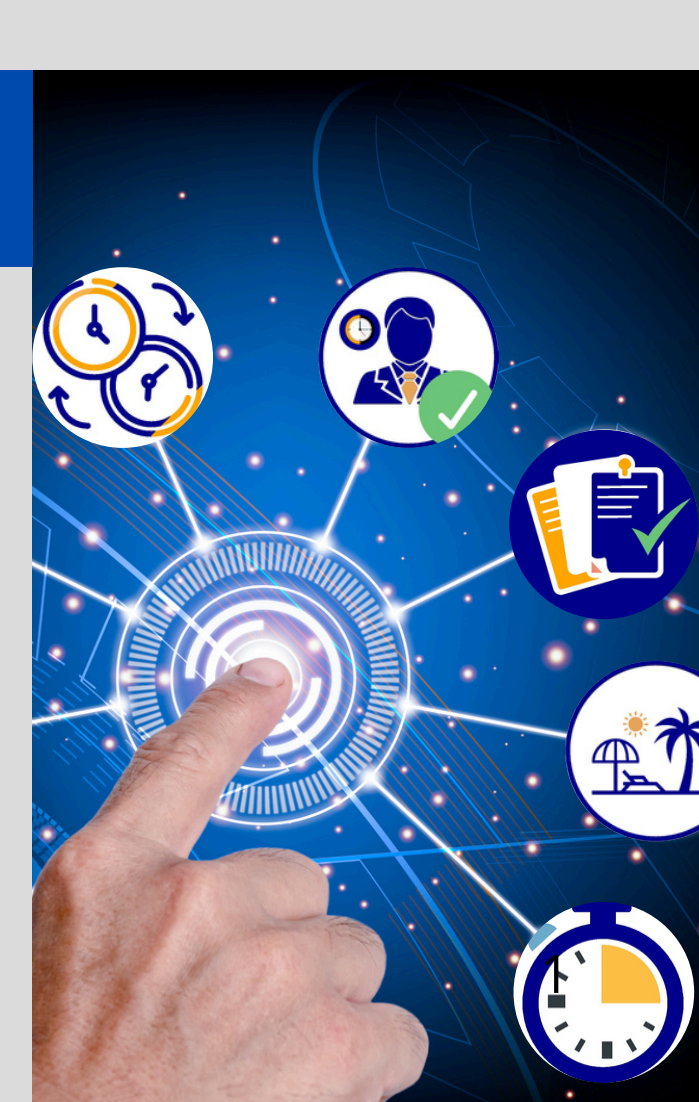

# ÍNDICE INTERATIVO

### CLIQUE NO ICONE E SEJA LEVADO À PÁGINA REFERENTE

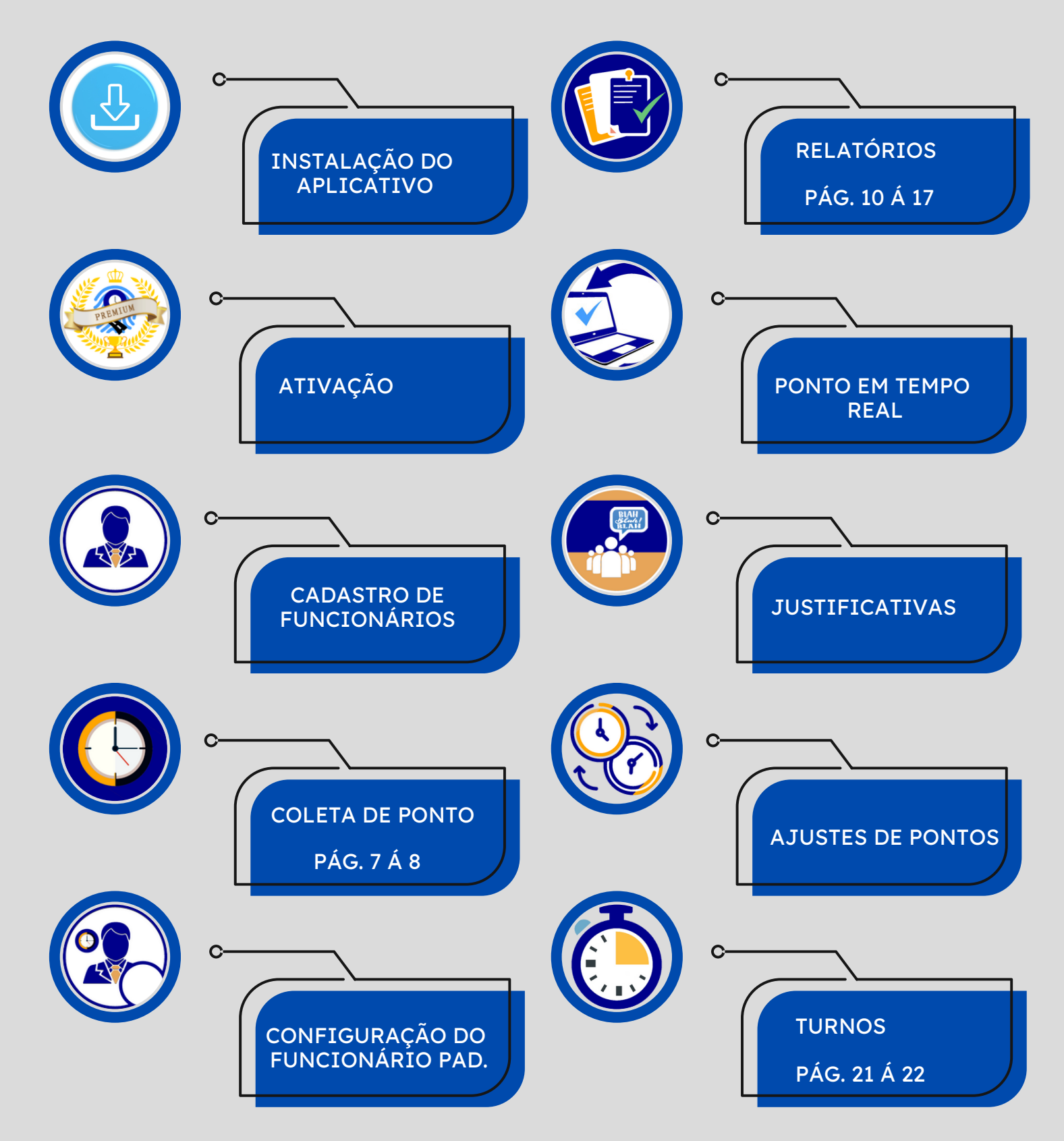

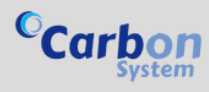

# ÍNDICE INTERATIVO

### CLIQUE NO ICONE E SEJA LEVADO À PÁGINA REFERENTE

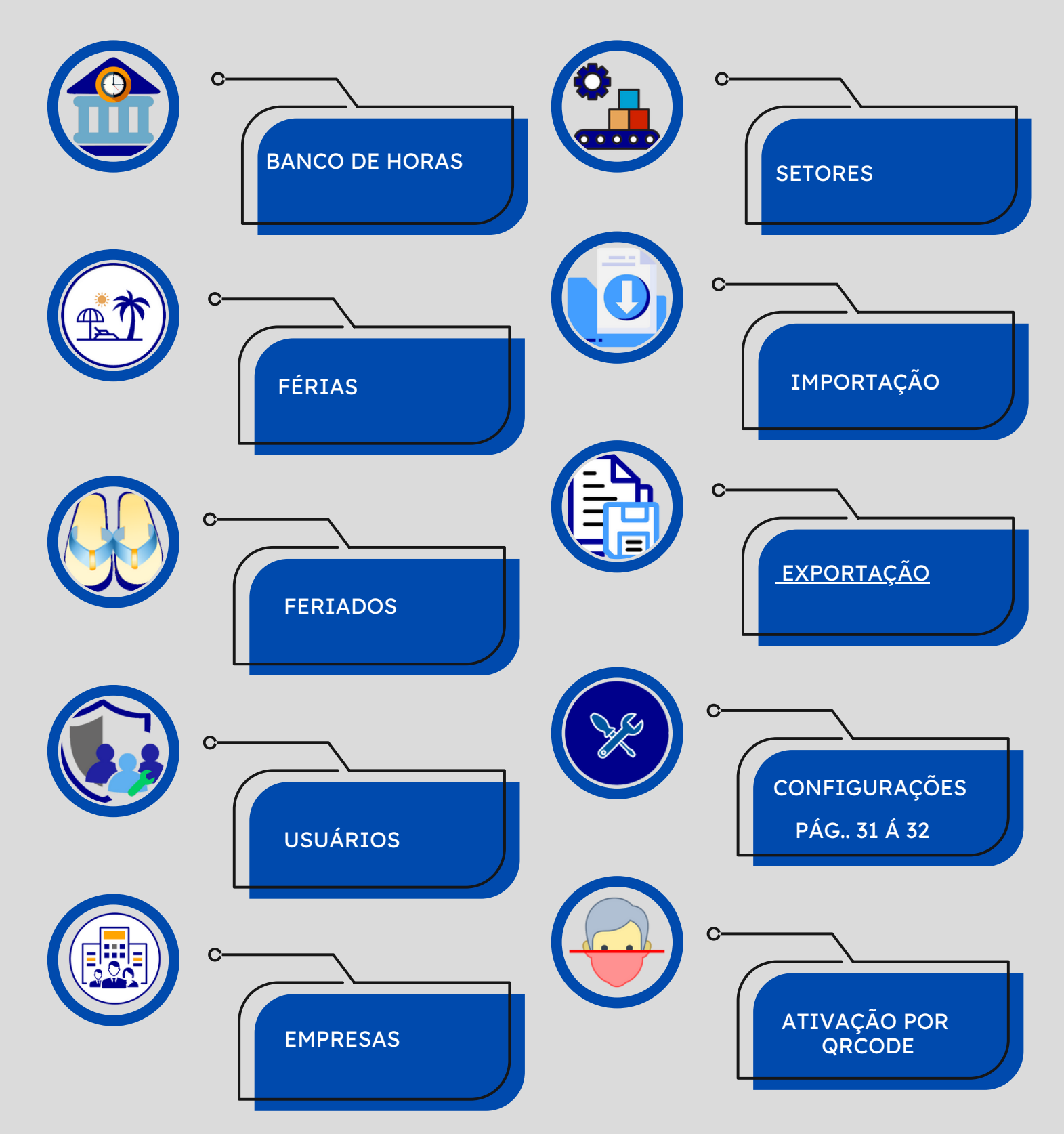

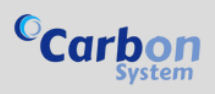

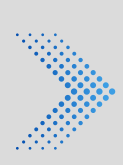

# INSTALANDO O APLICATIVO

Clique em um dos ícones abaixo, correspondente à sua plataforma, para instalar diretamente das principais lojas de aplicativos.

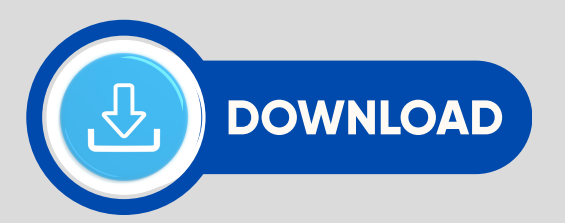

CLIQUE NA IMAGEM QUE CORRESPONDE AO SEU DISPOSITIVO.

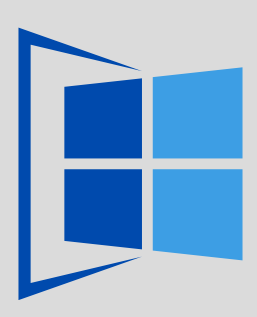

WINDOWS

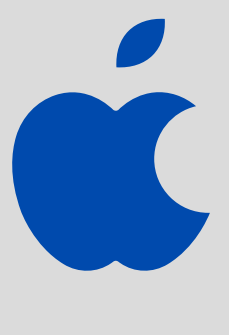

APPLE

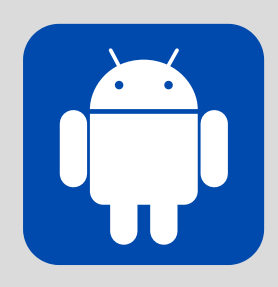

ANDROID

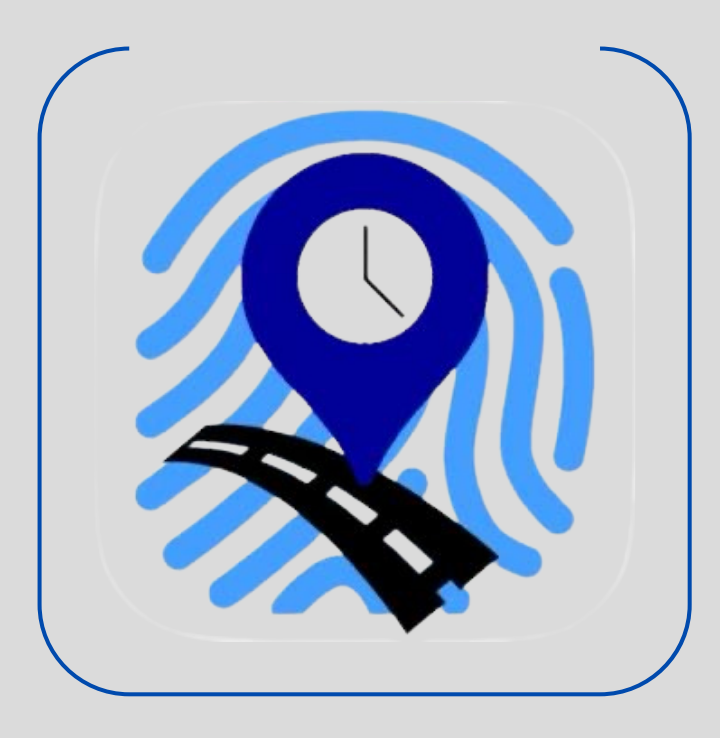

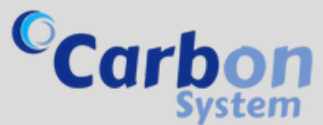

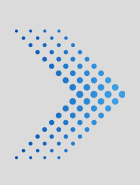

# ATIVANDO NO MODO PREMIUM

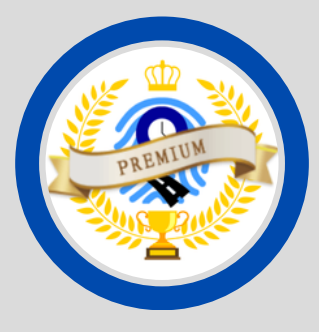

Para ativar o Modo Premium, siga os passos abaixo:

- Passos para ativação:
- Clique no botão "Modo Premium".
   Selecione um dos seguintes dados registrados para ativar sua licença:
- CNPJ da empresa contratante
- CPF do contratante
- E-mail de cadastro

3. Após inserir, clique em "Ativar Modo Premium".

• Informação importante:

A senha de acesso do usuário inicial é "123". Recomendamos alterá-la imediatamente para garantir a segurança da sua conta.

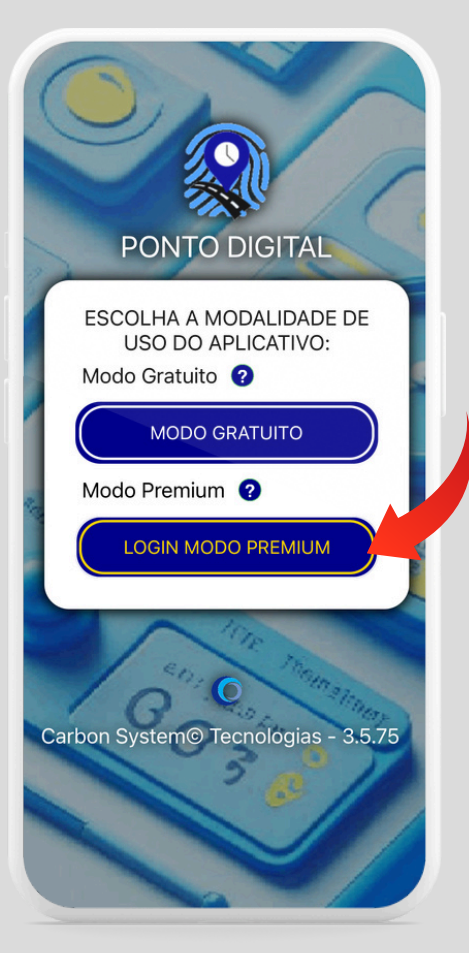

Car

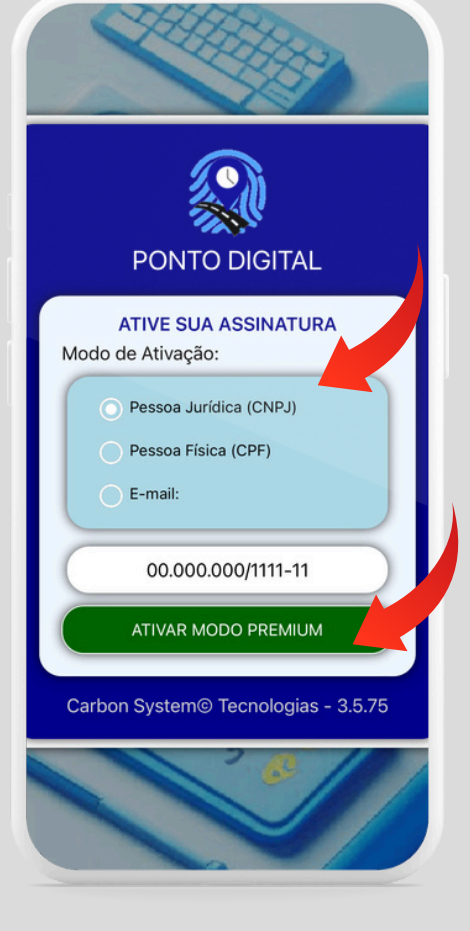

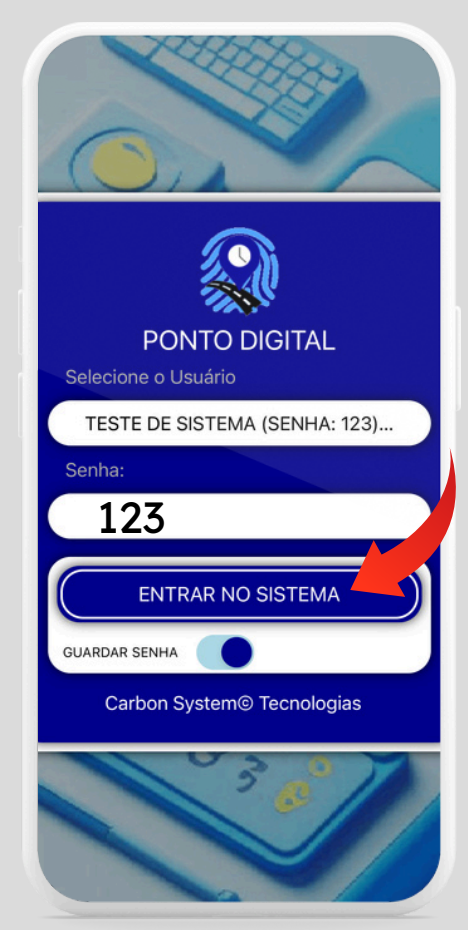

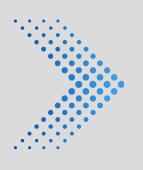

# CADASTRANDO FUNCIONÁRIOS

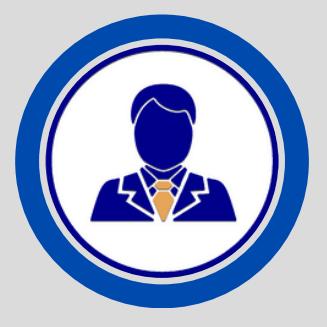

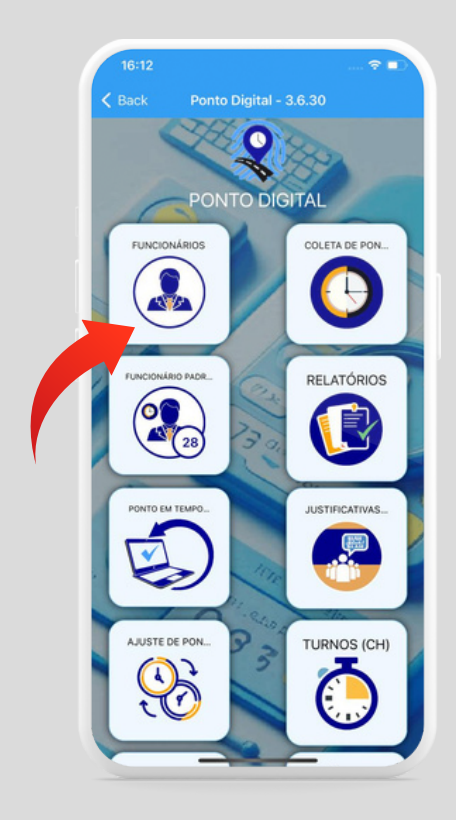

Para cadastrar um novo funcionário, siga os passos abaixo:

1. Clique no ícone "Funcionários" e, em seguida, clique em "Novo" na parte superior da tela.

 2. Digite o nome do funcionário e confirme clicando no ícone "Salvar Funcionário".
 3. Caso deseje, complete com demais dados do funcionário, preenchendo e salvando as informações adicionais.

• Recurso de captura de foto:

Para capturar a foto do funcionário, clique no ícone "Foto" na parte central da página. O recurso de captura de foto permite utilizar o reconhecimento facial do Carbon Face para identificar o funcionário, exclusivamente no modo Premium.

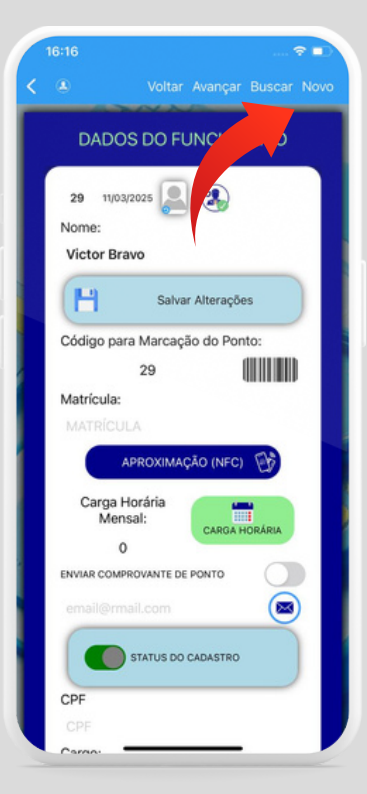

Certifique-se de que a foto seja clara e bem iluminada para garantir a precisão do reconhecimento facial.

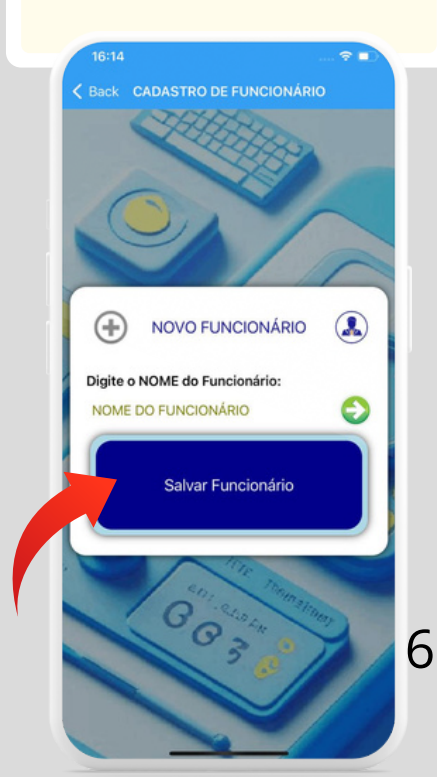

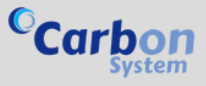

# COLETANDO PONTO

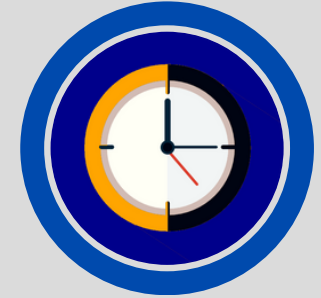

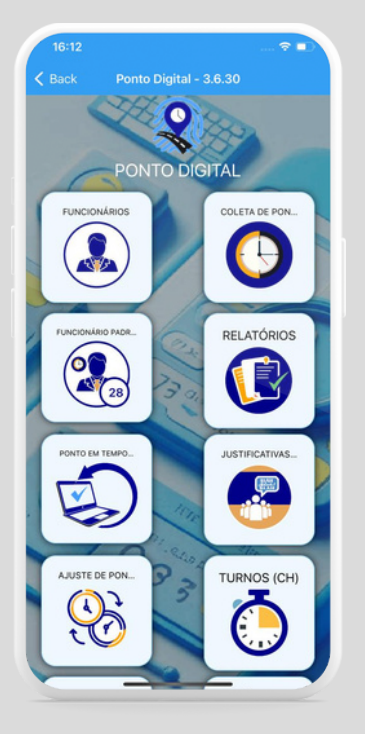

~

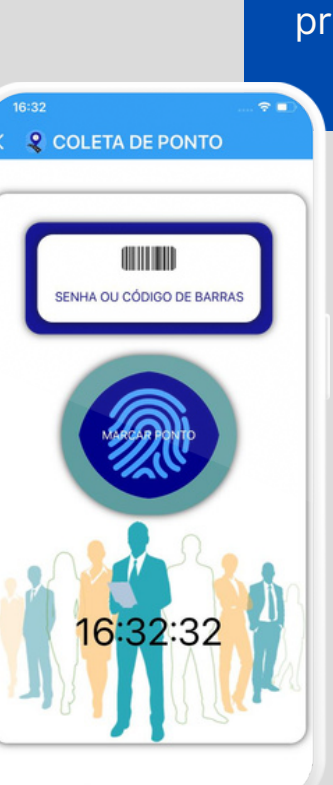

A coleta de ponto coletiva oferece diversas opções de autenticação:

### Opções de Autenticação:

- Digitação de senha
- Leitura de código de barras
- Leitura de cartão por aproximação (NFC -Apenas Android)
- Reconhecimento facial utilizando o Carbon
   Face (Windows)

Recurso de Segurança: O sistema garante a segurança da coleta de ponto com:

- Criptografia de dados
- Autenticação de usuários

Registro Fotográfico: Após a marcação do ponto, é possível:

- Fotografar o funcionário para registro e verificação
- Armazenar as fotos em nosso servidor seguro, garantindo a integridade e a privacidade dos dados.

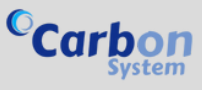

### COLETANDO PONTO

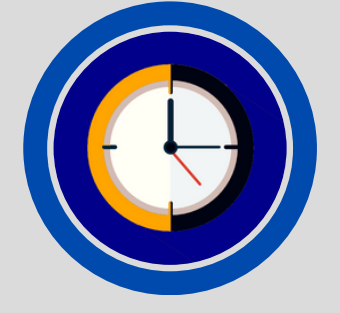

No modo individual, você pode escolher uma das seguintes opções:

### Opções de Autenticação:

 Autenticação por leitura biométrica
 Reconhecimento facial embarcado ou Face ID no iOS
 Leitura de QR Code

### Observações:

A disponibilidade das opções de biometria depende do recurso estar disponível no dispositivo.

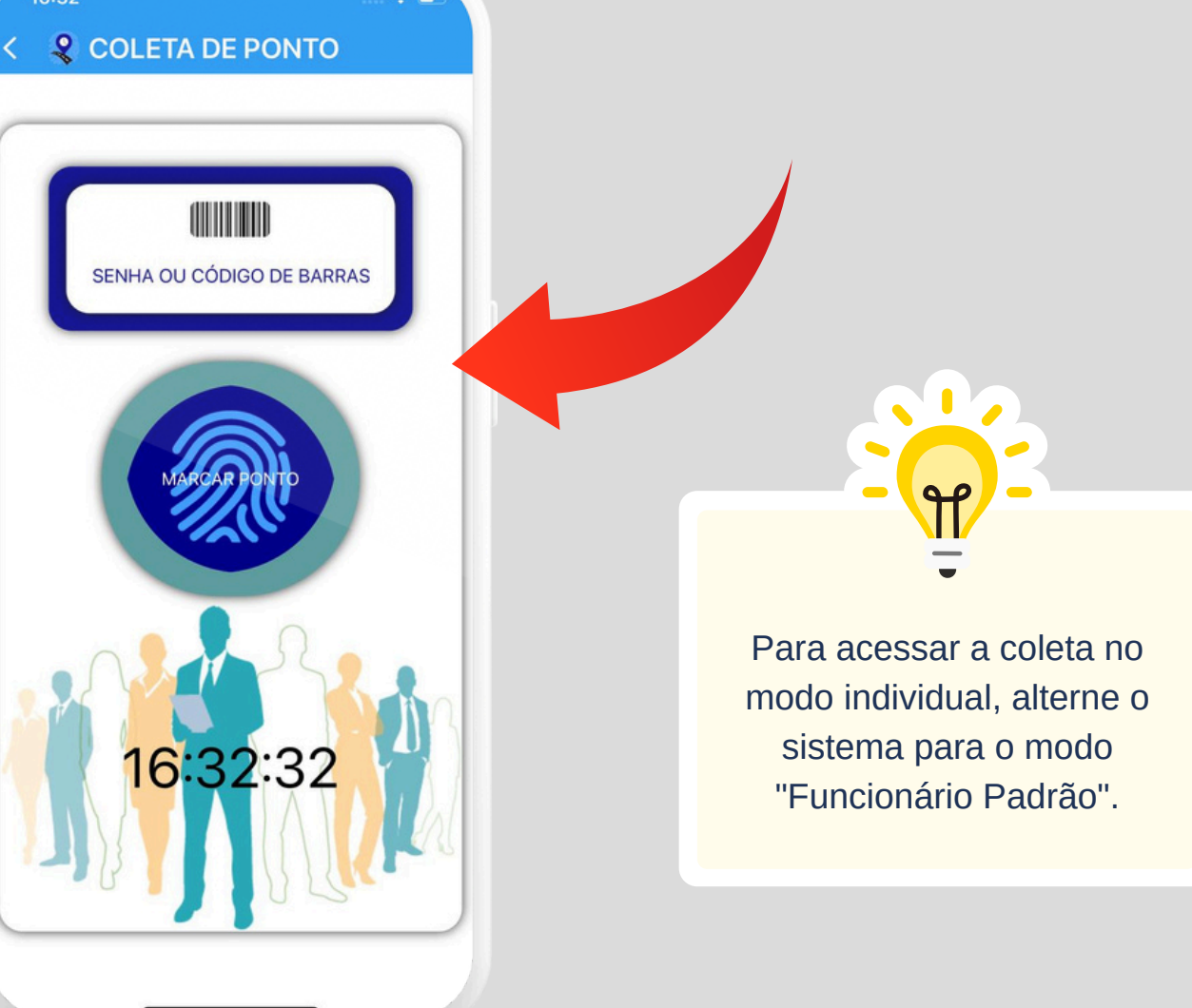

Configuração do Modo Funcionário Padrão

Para configurar o modo funcionário padrão, siga os passos abaixo:

Passos para Configuração: 1. Na tela principal, clique no botão [Funcionário Padrão]. 2. Escolha quem vai marcar o ponto na listagem de funcionários. 3. Clique para alternar o sistema no modo funcionário. 4. Finalize o aplicativo e, ao reiniciar, apenas a coleta estará disponível.dispositivo.

> Para zerar o modo funcionário padrão, click nesse botão.

**Q** COLETA DE PONTO

SENHA OU CÓDIGO DE BARRAS

6:32:3

9

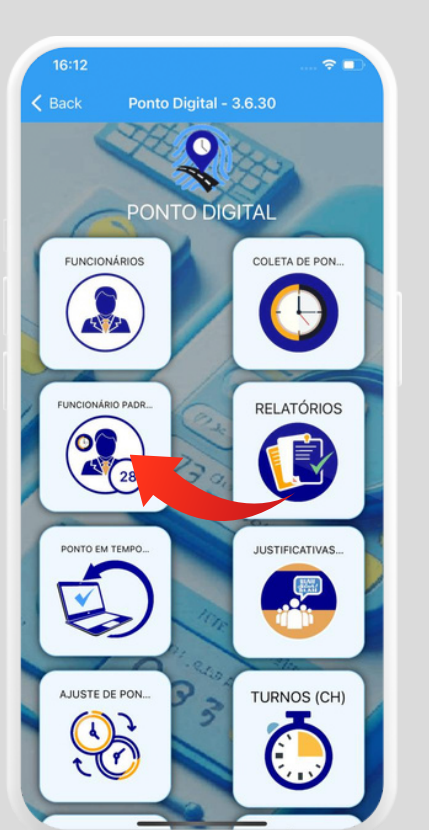

FUNCIONÁRIO PADRÃO

2

PADRÃO OPERACIONAL DO APLICATIVO

COMPLETO ALTERNAR PARA MODO FUNCIONÁRIO

o funcionário que utiliza este para ma

 $\checkmark$ 

~

Angeline Maciel 041.741.939-24

Carolina Sampaio 28 1

João galileu 1234 1

loja 01 01010101

2

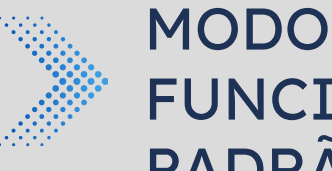

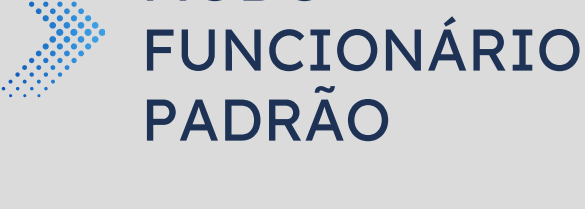

CONFIGURANDO

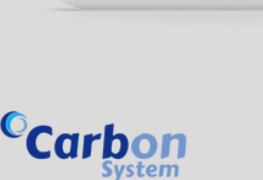

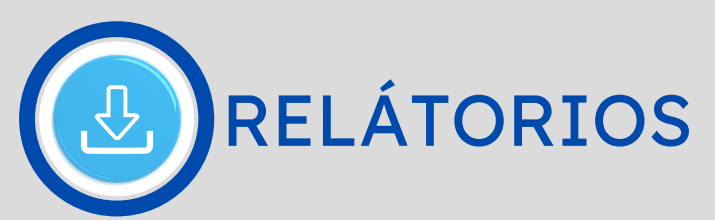

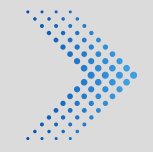

### ESPELHO DE PONTO

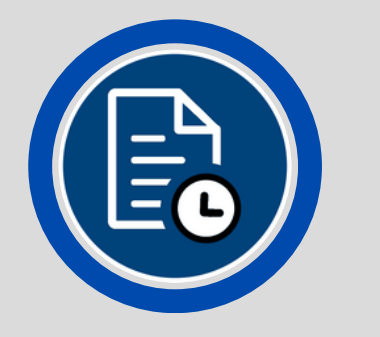

| Empresa Tesis<br>Empresa Tesis & Sistema<br>Francesa Tesis & Sistema<br>Francesa Tesis & Sistema<br>Functionário: 28 - Carolina S<br>PIS: memore<br>Periodo: 04/01/2025 -> 03,<br>Data Entropy<br>04/01/2025 Sáb FER<br>05/01/2025 Dom FER<br>05/01/2025 Dom FER<br>05/01/2025 Carolina S<br>06/01/2025 Seg FER<br>06/01/2025 Gui FER<br>10/01/2025 Qui FER<br>10/01/2025 Qui FER<br>11/01/2025 Qui FER<br>11/01/2025 Qui FER<br>11/01/2025 Qui FER<br>11/01/2025 Qui FER<br>11/01/2025 Qui FER<br>11/01/2025 Qui FER<br>11/01/2025 Qui FER<br>11/01/2025 Qui FER<br>11/01/2025 Qui FER<br>11/01/2025 Qui XX::<br>11/01/2025 Qui XX::<br>11/01/2025 Qui XX::<br>11/01/2025 Qui XX::<br>11/01/2025 Qui XX::<br>11/01/2025 Qui XX::<br>20/01/2025 Qui XX::<br>20/01/2025 Qui XX::<br>20/01/2025 Qui XX::<br>20/01/2025 Qui XX::<br>20/01/2025 Pom XX::<br>20/01/2025 Qui XX::<br>20/01/2025 Qui XX::<br>20/01/2025 Zui XX::<br>20/01/2025 Zui XX::<br>20/01/2025 Zui XX::<br>20/01/2025 Zu                                                                                                    | Relatório I<br>campaio<br>voz/zozs<br>rada Saida<br>IAS FERIA:<br>IAS FERIA:<br>IAS FERIA:<br>IAS FERIA:<br>APRE:<br>APRE:<br>A | Espelho de Por<br>Espelho de Por<br>S FERIAS<br>S FERIAS        | a Saida<br>FERIAS<br>FERIAS<br>FERIAS<br>FERIAS<br>FERIAS<br>FERIAS<br>JUSTIFIC<br>JUSTIFIC<br>JUSTIFIC<br>JUSTIFIC                                                                                                    | CH<br>FERIAS<br>FERIAS<br>FERIAS<br>FERIAS<br>FERIAS<br>SATIVA<br>SATIVA<br>SATIVA                     | FERIAS<br>FERIAS<br>FERIAS<br>FERIAS<br>FERIAS |
|----------------------------------------------------------------------------------------------------|----------------------------------------------------------------------------------------------------|----------------------------------------------------------------------------------------------------|----------------------------------------------------------------------------------------------------|----------------------------------------------------------------------------------------------------|------------------------------------------------|
| Emperant Deside di Satema<br>Januari 1990<br>Estatuta 1990<br>Estatuta 1990<br>Estatuta 1990<br>Deside 1990<br>Deside 19900<br>Deside 19900<br>Deside 19900<br>Deside 19900<br>Deside                                                                                                    | Relation of<br>sampaio<br>r02/2025<br>rada Saida<br>rada Seria<br>rada Seria<br>rada                 | Espeiho de Por<br>Entrac<br>S FERIAS<br>S FERIAS    | ta Saida<br>FERIAS<br>FERIAS<br>FERIAS<br>FERIAS<br>FERIAS<br>FERIAS<br>JUSTIFIC<br>JUSTIFIC<br>JUSTIFIC                                                                                                    | CH<br>FERIAS<br>FERIAS<br>FERIAS<br>FERIAS<br>FERIAS<br>FERIAS<br>CATIVA<br>CATIVA<br>CATIVA<br>CATIVA | FERIAS<br>FERIAS<br>FERIAS<br>FERIAS<br>FERIAS |
| Funcionário: 28 - Carolina 5<br>Período: 04/01/2025 -> 03,<br>Data Entrado<br>04/01/2025 Sab FER<br>05/01/2025 Dom FER<br>06/01/2025 Dom FER<br>06/01/2025 Seg FER<br>06/01/2025 Qua FER<br>06/01/2025 Qua FER<br>10/01/2025 Qua FER<br>10/01/2025 Qua FER<br>11/01/2025 Sab<br>11/01/2025 Sab<br>11/01/                                                                                                    | Ralatório I<br>campaio<br>v02/2025<br>rada Saida<br>FRAS FERIA:<br>IAS FERIA:<br>IAS FERIA:<br>IAS FERIA:<br>APRE:<br>APRE:     | Espelho de Por<br>Entrac<br>S FERIAS<br>S FERIAS<br>S FERIAS<br>S FERIAS<br>S FERIAS<br>S FERIAS<br>S FERIAS<br>S FERIAS<br>S FERIAS<br>SENTAÇÃO E<br>SENTAÇÃO E<br>SENTAÇÃO E<br>SENTAÇÃO E<br>SENTAÇÃO E<br>SENTAÇÃO E<br>SENTAÇÃO E<br>SENTAÇÃO E                                                                                                    | da Saida<br>S FERIAS<br>FERIAS<br>FERIAS<br>FERIAS<br>FERIAS<br>FERIAS<br>FERIAS<br>FERIAS<br>S FERIAS<br>S FERIAS                                                                                                    | CH<br>FERIAS<br>FERIAS<br>FERIAS<br>FERIAS<br>FERIAS<br>SATIVA<br>SATIVA<br>SATIVA<br>SATIVA           | FERIAS<br>FERIAS<br>FERIAS<br>FERIAS<br>FERIAS |
| Funcionário: 28 - Carolina S<br>PIS:<br>Terrido: 04/01/2025 Sáb FER<br>05/01/2025 Dom FER<br>05/01/2025 Dom FER<br>06/01/2025 Seg FER<br>07/01/2025 Qua FER<br>07/01/2025 Qua FER<br>10/01/2025 Qua FER<br>10/01/2025 Qua FER<br>11/01/2025 Qua FER<br>11/01/2025 Qua FER<br>11/01/2025 Qua FER<br>11/01/2025 Qua FER<br>11/01/2025 Qua FER<br>11/01/2025 Qua FER<br>11/01/2025 Qua FER<br>11/01/2025 Qua FER<br>11/01/2025 Qua FER<br>11/01/2025 Qua FER<br>11/01/2025 Qua FER<br>12/01/2025 Qua FER<br>12/01/2025 Qua FER<br>12/01/2025 Qua FER<br>12/01/2025 Qua FER<br>12/01/2025 Qua FER<br>12/01/2025 Qua FER<br>12/01/2025 Qua FER<br>13/01/2025 Qua FER<br>13/01/2025 Qua FER<br>13/01/2025 Qua FER<br>13/01/2025 Dom XX:<br>22/01/2025 Qua XX:<br>23/01/2025 Qua XX:<br>23                                                                                                    | ampaio<br>YO2/2025<br>Fada Saida<br>IAS FERIA:<br>IAS FERIA:<br>IAS FERIA:<br>IAS FERIA:<br>IAS FERIA:<br>APRE:<br>APRE:<br>APR | Entrac<br>S FERIAS<br>S FERIAS<br>S FER | a Saida<br>FERIAS<br>FERIAS<br>FERIAS<br>FERIAS<br>FERIAS<br>FERIAS<br>FERIAS<br>JUSTIFIC<br>JUSTIFIC<br>JUSTIFIC<br>JUSTIFIC                                                                                                    | CH<br>FERIAS<br>FERIAS<br>FERIAS<br>FERIAS<br>FERIAS<br>CATIVA<br>CATIVA<br>CATIVA<br>CATIVA           | FERIAS<br>FERIAS<br>FERIAS<br>FERIAS<br>FERIAS |
| Periodo: 04/01/2025 -> 03<br>Data Ent<br>04/01/2025 Sab FER<br>06/01/2025 Sab FER<br>06/01/2025 Dom FER<br>06/01/2025 Dom FER<br>06/01/2025 Ter FER<br>08/01/2025 Qua FER<br>09/01/2025 Qua FER<br>10/01/2025 Qua FER<br>10/01/2025 Sab<br>11/01/2025 Sab<br>11/01/2025 Sab<br>11/01/2025 Qua XX::<br>11/01/2025 Sab<br>11/01/2025 Qua XX::<br>11/01/2025 Qua XX::<br>11/01/2025 Qua XX::<br>11/01/2025 Qua XX::<br>11/01/2025 Qua XX::<br>12/01/2025 Qua XX::<br>13/01/2025 Qua XX::<br>13/01/2025 Qua XX::<br>20/01/2025 Qua XX::<br>20/01/2025 Qua XX::                                                                                                    | YO2/2025<br>rada Saida<br>TAS FERIAS<br>TAS FERIAS<br>TAS FERIAS<br>TAS FERIAS<br>TAS FERIAS<br>TAS FERIAS<br>APRES<br>APRES<br>APRES<br>APRES<br>APRES                                                                                                    | Entrac<br>S FERIAS<br>S FERIAS<br>S FER | a Saida<br>FERIAS<br>FERIAS<br>FERIAS<br>FERIAS<br>FERIAS<br>FERIAS<br>FERIAS<br>FERIAS<br>FERIAS<br>FERIAS<br>FERIAS<br>FERIAS<br>FERIAS<br>FERIAS<br>FERIAS<br>FERIAS                                                                                                    | CH<br>FERIAS<br>FERIAS<br>FERIAS<br>FERIAS<br>FERIAS<br>CATIVA<br>CATIVA<br>CATIVA<br>CATIVA           | FERIAS<br>FERIAS<br>FERIAS<br>FERIAS<br>FERIAS |
| Data         Ent           04/01/2025         Såb         FER           04/01/2025         Sab         FER           05/01/2025         Dem         FER           06/01/2025         Seg         FER           09/01/2025         Qua         FER           09/01/2025         Qua         FER           10/01/2025         Qua         FER           10/01/2025         Qua         FER           10/01/2025         Qua         FER           10/01/2025         Qua         FER           10/01/2025         Qua         FER           10/01/2025         Qua         FER           11/01/2025         Qua         FER           12/01/2025         Qua         FER           13/01/2025         Qua         FER           15/01/2025         Qua         MAX:           13/01/2025         Qua         XX:           20/01/2025         Qua         XX:           20/01/2025         Qua         XX:           20/01/2025         Qua         XX:           20/01/2025         Set         XX:           20/01/2025         Qua         XX:           20                                                                                                    | IAS FERIAS<br>IAS FERIAS<br>IAS FERIAS<br>IAS FERIAS<br>IAS FERIAS<br>IAS FERIAS<br>APRES<br>APRES<br>APRES<br>APRES<br>APRES<br>APRES                                                                                                    | Entrac<br>S FERIAS<br>S FERIAS<br>S FERIAS<br>S FERIAS<br>S FERIAS<br>S FERIAS<br>S FERIAÇÃO E<br>SENTAÇÃO E<br>SENTAÇÃO E<br>SENTAÇÃO E<br>SENTAÇÃO E<br>SENTAÇÃO E<br>SENTAÇÃO E<br>SENTAÇÃO E<br>SENTAÇÃO E                                                                                                    | a Saida<br>FERIAS<br>FERIAS<br>FERIAS<br>FERIAS<br>FERIAS<br>FERIAS<br>FERIAS<br>FUSTIFIC<br>E JUSTIFIC<br>E JUSTIFIC<br>E JUSTIFIC<br>E JUSTIFIC                                                                                                    | CH<br>FERIAS<br>FERIAS<br>FERIAS<br>FERIAS<br>FERIAS<br>CATIVA<br>CATIVA<br>CATIVA<br>CATIVA<br>CATIVA | FERIAS<br>FERIAS<br>FERIAS<br>FERIAS<br>FERIAS |
| 04/01/2025 Sab FER<br>05/01/2025 Dom FER<br>05/01/2025 Dom FER<br>06/01/2025 Seg FER<br>06/01/2025 Qui FER<br>05/01/2025 Qui FER<br>05/01/2025 Qui FER<br>10/01/2025 Sab<br>11/01/2025 Sab<br>11/01/2025 Sab<br>11/01/2025 Sab<br>13/01/2025 Qui XX:<br>15/01/2025 Qui XX:<br>15/01/2025 Qui XX:<br>15/01/2025 Qui XX:<br>15/01/2025 Qui XX:<br>15/01/2025 Qui XX:<br>15/01/2025 Sab<br>XX:<br>22/01/2025 Sab<br>XX:<br>22/01/2025 Sex XX:<br>22/01/2025 Sab<br>XX:<br>22/01/2025 Sab<br>XX:<br>23/01/2025 QUI XX:<br>23/01/2025 QUI XX:<br>23/01/2025 QUI XX:<br>23/01/2025 QUI XX:<br>23/01/2025 QUI XX:<br>23/01/2025 QUI XX:<br>23/01/2025 QUI XX:<br>23/01/2025 QUI XX:<br>23/01/2025 QUI XX:<br>23/01/2025 QUI XX:<br>23/01/2025 QUI XX:<br>23/01/2025 QUI XX:<br>23/01/2025 QUI XX:<br>33/02/2025 Sab<br>XX:<br>33/02/2025 Sab<br>XX:<br>33/02/2025 Sex XX:<br>33/02/2025 Sex X                                                                                                    | IAS FERIAL<br>IAS FERIAL<br>IAS FERIAL<br>IAS FERIAL<br>IAS FERIAL<br>APRES<br>APRES<br>APRES<br>APRES<br>APRES<br>APRES<br>APRES                                                                                                    | S FERIAS<br>S FERIAS<br>S FERIAS<br>S FERIAS<br>S FERIAS<br>S FERIAS<br>S FERIAS<br>S FERIAÇÃO E<br>SENTAÇÃO E<br>SENTAÇÃO E<br>SENTAÇÃO E<br>XX:XX                                                                                                    | 5 FERIAS<br>5 FERIAS<br>5 FERIAS<br>5 FERIAS<br>5 FERIAS<br>5 FERIAS<br>5 FERIAS<br>6 JUSTIFIC<br>6 JUSTIFIC<br>9 JUSTIFIC<br>9 JUSTIFIC<br>9 JUSTIFIC                                                                                                    | FERIAS<br>FERIAS<br>FERIAS<br>FERIAS<br>FERIAS<br>CATIVA<br>CATIVA<br>CATIVA<br>CATIVA<br>CATIVA       | FERIAS<br>FERIAS<br>FERIAS<br>FERIAS<br>FERIAS |
| 05/01/2025 Dom FER<br>06/01/2025 Seg FER<br>06/01/2025 Qua FER<br>06/01/2025 Qua FER<br>10/01/2025 Qua FER<br>10/01/2025 Qua FER<br>11/01/2025 Sex<br>11/01/2025 Sex<br>11/01/2025 Sex<br>11/01/2025 Sex<br>11/01/2025 Sex<br>11/01/2025 Sex<br>13/01/2025 Sex<br>13/01/2025 Sex<br>12/01/2025 Sex<br>12/01/                                                                                                    | IAS FERIA:<br>IAS FERIA:<br>IAS FERIA:<br>IAS FERIA:<br>IAS FERIA:<br>APRE:<br>APRE:<br>APRE:<br>APRE:<br>APRE:<br>APRE:<br>APRE:                                                                                                    | S FERIAS<br>S FERIAS<br>S FERIAS<br>S FERIAS<br>S FERIAS<br>S FERIAS<br>SENTAÇÃO E<br>SENTAÇÃO E<br>SENTAÇÃO E<br>SENTAÇÃO E<br>XX:XX                                                                                                    | 5 FERIAS<br>5 FERIAS<br>5 F | FERIAS<br>FERIAS<br>FERIAS<br>FERIAS<br>FERIAS<br>CATIVA<br>CATIVA<br>CATIVA<br>CATIVA                 | FERIAS<br>FERIAS<br>FERIAS<br>FERIAS<br>FERIAS |
| 06/01/2025 Seg FER<br>07/01/2025 Ter FER<br>08/01/2025 Qui FER<br>09/01/2025 Qui FER<br>10/01/2025 Dom 1<br>11/01/2025 Sab<br>12/01/2025 Dom 1<br>13/01/2025 Seg<br>14/01/2025 Seg<br>14/01/2025 Gui Xi:<br>15/01/2025 Qui Xi:<br>15/01/2025 Gui Xi:<br>13/01/2025 Sab<br>13/01/2025 Sab<br>22/01/2025 Sab<br>22/01/2025 Sab<br>22/01/2025 Seg Xi:<br>23/01/2025 Qui Xi:<br>23/01/2025 Qui Xi:<br>23/01/2025 Qui Xi:<br>23/01/2025 Qui Xi:<br>23/01/2025 Seg Xi:<br>23/01/2025 Seg Xi:<br>23/01/2025 Qui Xi:<br>23/01/2025 Qui Xi:<br>23/01/2025 Qui Xi:<br>23/01/2025 Qui Xi:<br>30/01/2025 Qui Xi:<br>30/01/2025 Qui Xi:<br>30/01/2025 Qui Xi:<br>30/01/2025 Qui Xi:<br>30/01/2025 Qui Xi:<br>30/01/2025 Qui Xi:<br>30/01/2025 Qui Xi:<br>30/01/2025 Qui Xi:<br>30/01/2025 Qui Xi:<br>30/01/2025 Qui Xi:<br>30/01/2025 Qui Xi:<br>30/01/2025 Dom Xi:<br>30/01/2025 Dom Xi:<br>30/01/2025 Qui Xi:<br>30/01/2025 Qui Xi:<br>30/01/2025 Dom Xi:<br>30/01/2025 Dom Xi:<br>30/01/2025 Qui Xi:<br>30/01/2025 Qui Xi:<br>30/01/2025 Dom Xi:<br>30/01/2025 Dom Xi:                                                                                                    | IAS FERIAS<br>IAS FERIAS<br>IAS FERIAS<br>APRES<br>APRES<br>APRES<br>APRES<br>APRES<br>APRES<br>APRES                                                                                                    | S FERIAS<br>S FERIAS<br>S FERIAS<br>S FERIAS<br>SENTAÇÃO E<br>SENTAÇÃO E<br>SENTAÇÃO E<br>SENTAÇÃO E<br>SENTAÇÃO E<br>SENTAÇÃO E<br>XX: XX<br>XX: XX                                                                                                    | 5 FERIAS<br>5 FERIAS<br>5 FERIAS<br>5 FERIAS<br>5 FERIAS<br>00 JUSTIFIC<br>00 JUSTIFIC<br>00 JUSTIFIC<br>00 JUSTIFIC<br>00 JUSTIFIC                                                                                                    | FERIAS<br>FERIAS<br>FERIAS<br>FERIAS<br>CATIVA<br>CATIVA<br>CATIVA<br>CATIVA<br>CATIVA                 | FERIAS<br>FERIAS<br>FERIAS<br>FERIAS           |
| 07/01/2025 Ter FER<br>08/01/2025 Qua FER<br>09/01/2025 Qui FER<br>1/01/2025 Qui FER<br>1/01/2025 Sab<br>12/01/2025 Dom 1<br>13/01/2025 Dom 1<br>13/01/2025 Qua XXXX<br>13/01/2025 Qua XXXXX<br>13/01/2025 Qua XXXXX<br>21/01/2025 Sab XXXX<br>22/01/2025 Qua XXXXXX<br>22/01/2025 Qua XXXXXXX<br>22/01/2025 Qua XXXXXXXXXXXXXXXXXXXXXXXXXXXXXXXXXXX                                                                                                    | IAS FERIAS<br>IAS FERIAS<br>APRES<br>APRES<br>APRES<br>APRES<br>APRES<br>APRES<br>APRES<br>APRES<br>APRES<br>APRES                                                                                                    | S FERIAS<br>S FERIAS<br>S FERIAS<br>SENTAÇÃO E<br>SENTAÇÃO E<br>SENTAÇÃO E<br>SENTAÇÃO E<br>SENTAÇÃO E<br>SENTAÇÃO E<br>XX: XX<br>XX: XX                                                                                                    | 5 FERIAS<br>5 FERIAS<br>5 FERIAS<br>5 FERIAS<br>5 JUSTIFIC<br>5 JUSTIFIC<br>6 JUSTIFIC<br>9 JUSTIFIC<br>9 JUSTIFIC<br>9 JUSTIFIC                                                                                                    | FERIAS<br>FERIAS<br>FERIAS<br>CATIVA<br>CATIVA<br>CATIVA<br>CATIVA<br>CATIVA                           | FERIAS<br>FERIAS<br>FERIAS                     |
| 08/01/2025 Qua FER<br>09/01/2025 Qui FER<br>10/01/2025 Sex<br>11/01/2025 Sex<br>11/01/2025 Sex<br>11/01/2025 Sen<br>11/01/2025 Sen<br>11/01/2025 Qua<br>13/01/2025 Qua<br>14/01/2025 Qua<br>16/01/2025 Qua<br>16/01/2025 Qua<br>16/01/2025 Qua<br>22/01/2025 Ter<br>22/01/2025 Ter<br>22/01/2025 Ter<br>22/01/2025 Ter<br>22/01/2025 Ter<br>22/01/2025 Qua<br>22/01/2025 Qua<br>22/01/2025 Qua<br>22/01/2025 Qua<br>23/01/2025 Qua<br>23/01/                                                                                                    | IAS FERIAS<br>IAS FERIAS<br>APRES<br>APRES<br>APRES<br>APRES<br>APRES<br>APRES<br>APRES<br>XX:XX                                                                                                    | S FERIAS<br>S FERIAS<br>SENTAÇÃO E<br>SENTAÇÃO E<br>SENTAÇÃO E<br>SENTAÇÃO E<br>SENTAÇÃO E<br>SENTAÇÃO E<br>X: X: XX<br>XX: XX                                                                                                    | S FERIAS<br>S FERIAS<br>DE JUSTIFIC<br>DE JUSTIFIC<br>DE JUSTIFIC<br>DE JUSTIFIC<br>DE JUSTIFIC                                                                                                    | FERIAS<br>FERIAS<br>CATIVA<br>CATIVA<br>CATIVA<br>CATIVA<br>CATIVA                                     | FERIAS<br>FERIAS                               |
| 09/01/2025 Qui FER<br>10/01/2025 Sab<br>11/01/2025 Sab<br>12/01/2025 Sab<br>12/01/2025 Dom<br>13/01/2025 Dom<br>13/01/2025 Qui<br>15/01/2025 Qui<br>15/01/2025 Qui<br>16/01/2025 Qui<br>16/01/2025 Sab<br>16/01/2025 Sab<br>13/01/2025 Sab<br>13/01/2025                                                                                                    | IAS FERIAS<br>APRES<br>APRES<br>APRES<br>APRES<br>APRES<br>APRES<br>XX:XX                                                                                                    | S FERIAS<br>SENTAÇÃO E<br>SENTAÇÃO E<br>SENTAÇÃO E<br>SENTAÇÃO E<br>SENTAÇÃO E<br>SENTAÇÃO E<br>XX: XX<br>XX: XX                                                                                                    | FERIAS<br>DE JUSTIFIC<br>DE JUSTIFIC<br>DE JUSTIFIC<br>DE JUSTIFIC<br>DE JUSTIFIC<br>DE JUSTIFIC                                                                                                    | FERIAS<br>CATIVA<br>CATIVA<br>CATIVA<br>CATIVA<br>CATIVA                                               | FERIAS                                         |
| 1/01/2025 Sex<br>11/01/2025 Sex<br>11/01/2025 Sep<br>12/01/2025 Dom<br>13/01/2025 Seg<br>13/01/2025 Ger<br>15/01/2025 Ger<br>15/01/2025 Ger<br>15/01/2025 Seg<br>13/01/2025 Seg<br>13/01/2025 Seg<br>12/02/2025 Seg<br>12/02/2025 Seg                                                                                                    | APRES<br>APRES<br>APRES<br>APRES<br>APRES<br>XX XX XX                                                                                                    | SENTAÇÃO E<br>SENTAÇÃO E<br>SENTAÇÃO E<br>SENTAÇÃO E<br>SENTAÇÃO E<br>XX:XX<br>XX:XX                                                                                                    | DE JUSTIFIC<br>DE JUSTIFIC<br>DE JUSTIFIC<br>DE JUSTIFIC<br>DE JUSTIFIC<br>DE JUSTIFIC                                                                                                    | CATIVA<br>CATIVA<br>CATIVA<br>CATIVA<br>CATIVA                                                         |                                                |
| 11/01/2025 Sáb<br>12/01/2025 Dom<br>12/01/2025 Dom<br>13/01/2025 Ver<br>15/01/2025 Ver<br>15/01/2025 Ver<br>15/01/2025 Sev<br>17/01/2025 Séb<br>18/01/2025 Séb<br>22/01/2025 Dom XX:<br>22/01/2025 Dom XX:<br>22/01/2025 Dom XX:<br>23/01/2025 Ver<br>23/01/2025 Ver                                                                                                    | APRES<br>APRES<br>APRES<br>APRES<br>APRES<br>CX XX:XX                                                                                                    | SENTAÇÃO E<br>SENTAÇÃO E<br>SENTAÇÃO E<br>SENTAÇÃO E<br>SENTAÇÃO E<br>XX:XX<br>XX:XX                                                                                                    | DE JUSTIFIC<br>DE JUSTIFIC<br>DE JUSTIFIC<br>DE JUSTIFIC<br>DE JUSTIFIC                                                                                                    | CATIVA<br>CATIVA<br>CATIVA<br>CATIVA                                                                   |                                                |
| 12/01/2025 Dom<br>13/01/2025 Seq<br>14/01/2025 Ter<br>15/01/2025 Qua<br>16/01/2025 Qua<br>16/01/2025 Qua<br>16/01/2025 Qua<br>16/01/2025 Dom XX:<br>20/01/2025 Dom XX:<br>22/01/2025 Ter XX:<br>22/01/2025 Qua<br>22/01/2025 Qua<br>24/01/2025 Qua<br>24/01/2025 Qua<br>26/01/2025 Qua<br>26/01/2025 Qua<br>29/01/2025 Ter XX:<br>20/01/2025 Qua<br>29/01/2025 Ter XX:<br>20/01/2025 Qua<br>20/01/2025 Qua<br>20/01/2025 Qua<br>20/01/2025 Qua<br>30/01/2025 Qua<br>30/01/2025 Qua<br>30/01/2025 Qua<br>30/01/2025 Qua<br>30/01/2025 Dom XX:<br>03/00/2025 Seb<br>XX:<br>03/00/2025 Seb<br>XX:<br>03/00/2025 Seb<br>XX:<br>03/00/2025 Dom XX:<br>03/00/2025 Seb<br>XX:<br>03/00/2025 Dom XX:<br>03/00/2025 Qua<br>XX:<br>03/00/2025 Seb<br>XX:<br>03/00/2025 Seb<br>XX:<br>00/00/2025 Seb<br>XX:<br>00/00/2025 Seb<br>XX:<br>00/00/ | APRES<br>APRES<br>APRES<br>APRES<br>(X XX:XX                                                                                                    | SENTAÇÃO E<br>SENTAÇÃO E<br>SENTAÇÃO E<br>SENTAÇÃO E<br>XX:XX<br>XX:XX                                                                                                    | DE JUSTIFIC<br>DE JUSTIFIC<br>DE JUSTIFIC<br>DE JUSTIFIC                                                                                                    | CATIVA<br>CATIVA<br>CATIVA                                                                             |                                                |
| 14/01/2025 Ter<br>15/01/2025 Qua<br>16/01/2025 Qua<br>16/01/2025 Qua<br>16/01/2025 Sex XX:<br>18/01/2025 Sex XX:<br>20/01/2025 Sex XX:<br>20/01/2025 Qua XX:<br>23/01/2025 Qua XX:<br>23/01/2025 Qua XX:<br>25/01/2025 Sex XX:<br>25/01/2025 Sex XX:<br>25/01/2025 Sex XX:<br>27/01/2025 Sex XX:<br>30/01/2025 Qua XX:<br>30/01/2025 Qua XX:<br>30/01/2025 Qua XX:<br>30/01/2025 Qua XX:<br>30/01/2025 Qua XX:<br>02/02/2025 Sex XX:<br>03/02/2025 Sex XX:<br>03/02/2025 Sex XX:<br>03/02/2025 Sex XX:<br>03/02/2025 Qua XX:<br>03/02/2025 Qua XX:<br>03                                                                                                    | APRES<br>APRES<br>(X XX:XX                                                                                                    | SENTAÇÃO E<br>SENTAÇÃO E<br>XX:XX<br>XX:XX                                                                                                    | DE JUSTIFIC<br>DE JUSTIFIC                                                                                                    | CATIVA                                                                                                 |                                                |
| 15/01/2025 Qui XX:<br>16/01/2025 Qui XX:<br>17/01/2025 Sex XX:<br>19/01/2025 Sex XX:<br>19/01/2025 Dom XX:<br>22/01/2025 Dom XX:<br>22/01/2025 Ter XX:<br>23/01/2025 Qui XX:<br>24/01/2025 Sex XX:<br>26/01/2025 Dom XX:<br>26/01/2025 Qui XX:<br>26/01/2025 Qui XX:<br>30/01/2025 Qui XX:<br>30/01/2025 QUI XX:<br>30/01/2025 QUI XX:<br>30/01/                                                                                                    | APRES<br>CX XX:XX                                                                                                    | SENTAÇÃO E<br>XX:XX<br>XX:XX                                                                                                    | DE JUSTIFIC                                                                                                    | 5 TT 11 5                                                                                              |                                                |
| 16/01/2025 Qui XX:<br>16/01/2025 Qui XX:<br>19/01/2025 Dom XX:<br>22/01/2025 Dom XX:<br>22/01/2025 Ter XX:<br>22/01/2025 Qui XX:<br>23/01/2025 Qui XX:<br>23/01/2025 Qui XX:<br>25/01/2025 Sex XX:<br>26/01/2025 Sex XX:<br>29/01/2025 Ter XX:<br>30/01/2025 Qui XX:<br>30/01/2025 Qui XX:<br>30/01/2025 Qui XX:<br>30/01/2025 Qui XX:<br>30/01/2025 Qui XX:<br>30/01/2025 Sex XX:<br>03/02/2025 Sex XX:<br>03/02/2025 Sem XX:<br>03/02/2025 Dem XX:<br>03/02/2025 Dem XX:<br>10/02/2025 Dem XX:<br>03/02/2025 Dem XX:<br>03/02/                                                                                                    | XX XX:XX                                                                                                    | XX:XX<br>XX:XX                                                                                                    |                                                                                                    | ALLVA                                                                                                  |                                                |
| 18/01/2025 SAB XX:<br>19/01/2025 Dom XX:<br>20/01/2025 Dom XX:<br>20/01/2025 Ter XX:<br>22/01/2025 Ter XX:<br>22/01/2025 Ter XX:<br>23/01/2025 Gut XX:<br>25/01/2025 SAB XX:<br>25/01/2025 SAB XX:<br>27/01/2025 SAB XX:<br>27/01/2025 Ter XX:<br>28/01/2025 Ter XX:<br>29/01/2025 Ter XX:<br>30/01/2025 Ter XX:<br>30/01/2025 SAB XX:<br>03/02/2025 SAB XX:<br>03/02/2025 SAB XX:<br>03/02/2025 SAB XX:<br>03/02/2025 Dom XX:<br>03/02/2025 SAB XX:<br>03/02/2025 Dom XX:<br>03/02/2025 SAB XX:<br>03/02/2025 Dom XX:<br>03/02/2025 Dom XX:<br>03/02/2025 Dom XX:<br>03/02/2025 SAB XX:<br>03/02/2025 Dom XX:<br>03/02/2025 Dom XX:<br>03/02/                                                                                                    | (Y YY · YY)                                                                                                    | 00.00                                                                                                    | XX:XX                                                                                                    | XXXX                                                                                                   |                                                |
| 19/01/2025 Dom XX:<br>20/01/2025 Ter XX:<br>21/01/2025 Ter XX:<br>22/01/2025 Qua XX:<br>23/01/2025 Qua XX:<br>23/01/2025 Qua XX:<br>25/01/2025 Sex XX:<br>25/01/2025 Dem XX:<br>27/01/2025 Ter XX:<br>29/01/2025 Ter XX:<br>30/01/2025 Qua XX:<br>30/01/2025 Qua XX:<br>31/01/2025 Qua XX:<br>01/02/2025 Seb XX:<br>03/02/2025 Seb XX:<br>03/02/2025 Se                                                                                                    | XX:XX                                                                                                    | XX:XX                                                                                                    | XX:XX                                                                                                    | 2222                                                                                                   |                                                |
| 20/01/2025 Seg XX:<br>21/01/2025 Ger XX:<br>22/01/2025 Ger XX:<br>22/01/2025 Ger XX:<br>24/01/2025 Sex XX:<br>25/01/2025 Sex XX:<br>27/01/2025 Seg XX:<br>27/01/2025 Seg XX:<br>28/01/2025 Ger XX:<br>33/01/2025 Ger XX:<br>01/02/2025 Sex XX:<br>03/02/2025 Sex XX:<br>03/02/2025 Se                                                                                                    | XX:XX                                                                                                    | XX:XX                                                                                                    | XX:XX                                                                                                    | XXXX                                                                                                   |                                                |
| 22/01/2025 Qua XX:<br>23/01/2025 Qua XX:<br>24/01/2025 Sex XX:<br>25/01/2025 Sex XX:<br>25/01/2025 Dom XX:<br>26/01/2025 Dom XX:<br>28/01/2025 Ter XX:<br>28/01/2025 Ter XX:<br>28/01/2025 Qua XX:<br>30/01/2025 Qua XX:<br>31/01/2025 Qua XX:<br>01/02/2025 Sex XX:<br>03/02/2025 Sey I2:<br>Soma de Horas Trabalhad<br>Horas que deveriam ser<br>Valor DiAFIO RS 0,00<br>Total de Dias Trabalhad<br>Walor a ser Pago: RS0,0<br>Quantidade de DIAS EM F                                                                                                    | CX XX:XX                                                                                                    | XX:XX                                                                                                    | XX:XX                                                                                                    | XXXX                                                                                                   |                                                |
| 23/01/2025 Quí XX:<br>24/01/2025 Sex XX:<br>25/01/2025 Sab XX:<br>25/01/2025 Sab XX:<br>27/01/2025 Dom XX:<br>38/01/2025 Dom XX:<br>31/01/2025 Quí XX:<br>31/01/2025 Quí XX:<br>01/02/2025 Sab XX:<br>03/02/2025 Sey XX:<br>03/02/2025 Sey XX:<br>03/02/2025 Dom XX:<br>03/02/2025 Dom XX:<br>03/02/2025 Do                                                                                                    | XX:XX                                                                                                    | XX:XX                                                                                                    | XX:XX                                                                                                    | 2222                                                                                                   |                                                |
| 24/01/2025 Sex XX:<br>25/01/2025 Sab XX:<br>26/01/2025 Dom XX:<br>27/01/2025 Dom XX:<br>28/01/2025 Ter XX:<br>28/01/2025 Gut XX:<br>30/01/2025 Qut XX:<br>30/01/2025 Sex XX:<br>02/02/2025 Sex XX:<br>03/02/2025 Seg X2:<br>Soma de Horas Trabalhad<br>Horas que deveriam ser<br>Valor DiAFLO R\$ 0,00<br>Total de Dias Trabalhad<br>Valor a ser Pago: R\$0.0<br>Quantidade de DIAS EM F                                                                                                    | XX XX:XX                                                                                                    | XX:XX                                                                                                    | XX:XX                                                                                                    | XXXX                                                                                                   |                                                |
| 25:01/2028 Sab XX:<br>25:01/2028 Sab XX:<br>27:01/2025 Seg XX:<br>27:01/2025 Seg XX:<br>37:01/2025 Qua XX:<br>30:01/2025 Qua XX:<br>01:02/2025 Sab XX:<br>03:02/2025 Seg XX:<br>03:02/2025 Seg 12:<br>Soma de Horas Trabalhad<br>Horas que deveriam ser<br>Valor IARIO RS 0,00<br>Total de Dias Trabalhad<br>Valor a ser Pago: R60,0<br>Quantidade de DIAS EM F                                                                                                    | XX:XX                                                                                                    | XX:XX                                                                                                    | XX:XX                                                                                                    | XXXX                                                                                                   |                                                |
| 200012022 50m XX:<br>20012025 50m XX:<br>20012025 50m XX:<br>30012025 50m XX:<br>310012025 50m XX:<br>020022525 50m XX:<br>020022025 50m XX:<br>020022025 50m XX:<br>030222025 50m XX:<br>030222025 50m XX:<br>030222025 50m XX:<br>030222025 50m XX:<br>030222025 50m XX:<br>030222025 50m XX:<br>030222025 50m XX:<br>03022205 50m XX:<br>03022205 50m XX:<br>03022205 50m XX:<br>03022205 50m XX:<br>03022205 50m XX:<br>03022205 50m XX:<br>03022205 50m XX:<br>0302205 50m XX:<br>030200 50m XX:<br>030200 50m XX:<br>030200 50m XX:<br>00000000000000000000000000000000000                                                                                                    | CX XX:XX                                                                                                    | XX:XX                                                                                                    | XX:XX                                                                                                    | XXXX                                                                                                   |                                                |
| 28/01/2025 Ter XX:<br>29/01/2025 Qua XX:<br>30/01/2025 Qua XX:<br>31/01/2025 Sex XX:<br>01/02/2025 Seb XX:<br>03/02/2025 Sep XX:<br>03/02/2025 Seg 12:<br>Soma de Horas Trabalhad<br>Horas que deveriam ser<br>Valor DfARIO RS 0,00<br>Total de Dias Trabalhad<br>Yalor a ser Pago: R&0,0<br>Quantidade de DIAS EM F                                                                                                    | X XX:XX                                                                                                    | XX:XX<br>XX:XX                                                                                                    | XX:XX<br>XX:XX                                                                                                    | XXXX                                                                                                   |                                                |
| 29/01/2025 Qua XX:<br>30/01/2025 Qui XX:<br>31/01/2025 Sex XX:<br>02/02/2025 Sho XX:<br>02/02/2025 Dom XX:<br>03/02/2025 Seq 12:<br>Soma de Horas Trabalhad<br>Horas que deveriam ser<br>Yalor DIARIO R\$ 0,00<br>Total de Dias Trabalhad<br>Yalor a ser Pago: R\$0,0<br>Quantidade de DIAS EM F                                                                                                    | XX XX:XX                                                                                                    | XX:XX                                                                                                    | XX:XX                                                                                                    | XXXX                                                                                                   |                                                |
| 30/01/2025 Qui XX:<br>31/01/2025 Sex XX:<br>01/02/2025 Sáb XX:<br>02/02/2025 Dom XX:<br>03/02/2025 Seg 12:<br>Soma de Horas Trabalhad<br>Horas que deveriam ser<br>Valor DIRKIO R\$ 0,00<br>Total de Dias Trabalhad<br>Yalor aser Pago: R\$0,0<br>Quantidade de DIAS EM F                                                                                                    | XX XX:XX                                                                                                    | XX:XX                                                                                                    | XX:XX                                                                                                    | XXXX                                                                                                   |                                                |
| 31/01/2025 Sab<br>01/02/2025 Sab<br>02/02/2025 Sab<br>03/02/2025 Seg 12:<br>Soma de Horas Trabalhad<br>Horas que deveriam ser<br>Valor DIATIO R\$ 0,00<br>Total de Dias Trabalhad<br>Valor as Pago: R\$0,0<br>Quantidade de DIAS EM F                                                                                                    | XX XX:XX                                                                                                    | XX:XX                                                                                                    | XX:XX                                                                                                    | XXXX                                                                                                   |                                                |
| 02/02/2025 Dom XX:<br>03/02/2025 Dom XX:<br>Soma de Horas Trabalhad<br>Horas que deveriam ser<br>Valor DIÁRIO R\$ 0,00<br>Total de Dias Trabalhad<br>Valor a ser Pago: R\$0,0<br>Quantidade de DIAS EM F                                                                                                    | (X XX:XX                                                                                                    | XX:XX                                                                                                    | XX:XX                                                                                                    | XXXX                                                                                                   |                                                |
| 03/02/2025 Seg 12:<br>Soma de Horas Trabalhad<br>Horas que deveriam ser<br>Valor DIÁRIO R\$ 0,00<br>Total de Dias Trabalhad<br>Valor a ser Pago: R\$0,0<br>Quantidade de DIAS EM F                                                                                                    | xx:xx                                                                                                    | xx:xx                                                                                                    | XX:XX                                                                                                    | 2222                                                                                                   |                                                |
| Soma de Horas Trabalhad<br>Horas que deveriam ser<br>Valor DIÁRIO R\$ 0,00<br>Total de Dias Trabalhad<br>Valor a ser Pago: R\$0,0<br>Quantidade de DIAS EM F                                                                                                    | 58 16:00                                                                                                    | :                                                                                                    | :                                                                                                    | XXXX                                                                                                   |                                                |
| Horas que deveriam ser<br>Valor DIÁRIO R\$ 0,00<br>Total de Dias Trabalhad<br>Valor a ser Pago: R\$0,0<br>Quantidade de DIAS EM F                                                                                                    | as no Perío                                                                                                    | do ( 03:02                                                                                                    | 2:00)                                                                                                    |                                                                                                    |                                                |
| Total de Dias Trabalhad<br>Valor a ser Pago: R\$0,0<br>Quantidade de DIAS EM F                                                                                                    | Frabalhadas                                                                                                    | no Períoc                                                                                                    | io (00:00:                                                                                                    | 00)                                                                                                    |                                                |
| Valor a ser Pago: R\$0,0<br>Quantidade de DIAS EM F                                                                                                    | os: 01                                                                                                    |                                                                                                    |                                                                                                    |                                                                                                    |                                                |
| Quantidade de DIAS EM F                                                                                                    | D                                                                                                    |                                                                                                    |                                                                                                    |                                                                                                    |                                                |
|                                                                                                    | ALTA = 00                                                                                                    |                                                                                                    |                                                                                                    |                                                                                                    |                                                |
| Apresentações de Justi                                                                                                    | ficativas n                                                                                                    | no Período                                                                                                    | )                                                                                                    |                                                                                                    |                                                |
| Data de Início: Data F<br>Abonada                                                                                                    | inal: Tipe                                                                                                    | o Moti                                                                                                    | lvo/Descri                                                                                                    | ção                                                                                                    |                                                |
| 10/01/2025 15/01/2025                                                                                                    | Falta                                                                                                    |                                                                                                    |                                                                                                    |                                                                                                    |                                                |
| Horários Contratuais d                                                                                                    | o Funcionár                                                                                                    | rio                                                                                                    |                                                                                                    |                                                                                                    |                                                |
| (CH) Entrada Said                                                                                                    | a Entrada                                                                                                    | Saida                                                                                                    | JORNADA                                                                                                    |                                                                                                    |                                                |
| Assinatura do Funcionário:<br>Carolina Sampaio CPF:                                                                                                    |                                                                                                    |                                                                                                    |                                                                                                    |                                                                                                    |                                                |
| Aplicativo: Ponto Digital - www.                                                                                                    |                                                                                                    | com br                                                                                                    |                                                                                                    |                                                                                                    |                                                |
|                                                                                                    | arbonsystem.c                                                                                                    |                                                                                                    |                                                                                                    |                                                                                                    |                                                |

Relatório Espelho Ponto

O Relatório Espelho Ponto é o principal relatório do sistema, contendo todas as informações exigidas pelas normas trabalógicas vigentes.

Informações Contidas no Relatório:

- 1. Todas as marcações já ajustadas
- 2. Cálculos de horas extras e devedoras

 Turnos de trabalho visualizados na legenda e na coluna determinada pelo código horário (CH)

4. Soma de horas trabalhadas

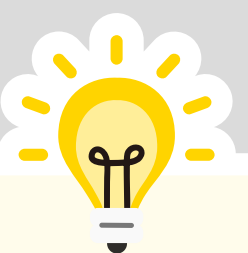

É este relatório que deverá ser assinado pelo funcionário e enviado para contabilidade

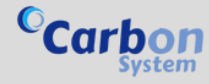

### EMITINDO ESPELHO DE PONTO

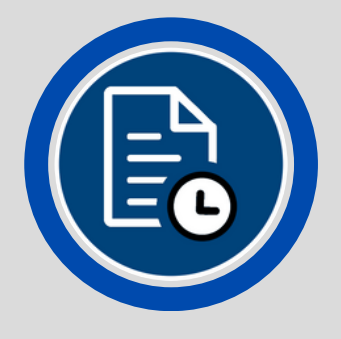

Emitindo Relatório de Ponto

Para emitir o Relatório de Ponto, siga os passos abaixo:

Passos para Emitir o Relatório:
1. Definição do Período : Defina o período de apuração que compreenderá as marcações.
2. Filtro de Opções : Você poderá filtrar escolhendo uma das opções contidas na caixa azul, ou a opção individual, pela busca ou pelo código do funcionário.

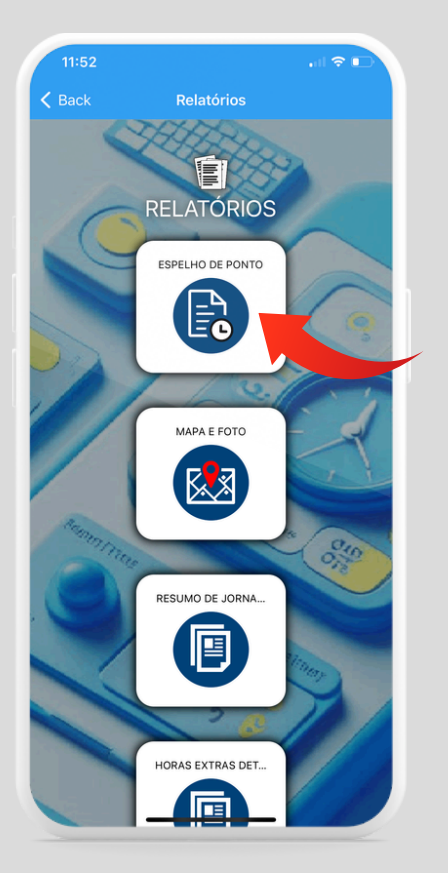

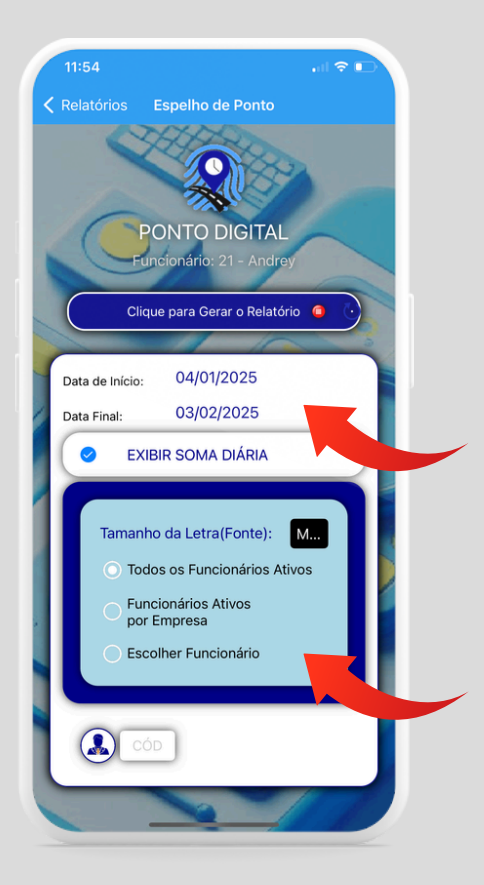

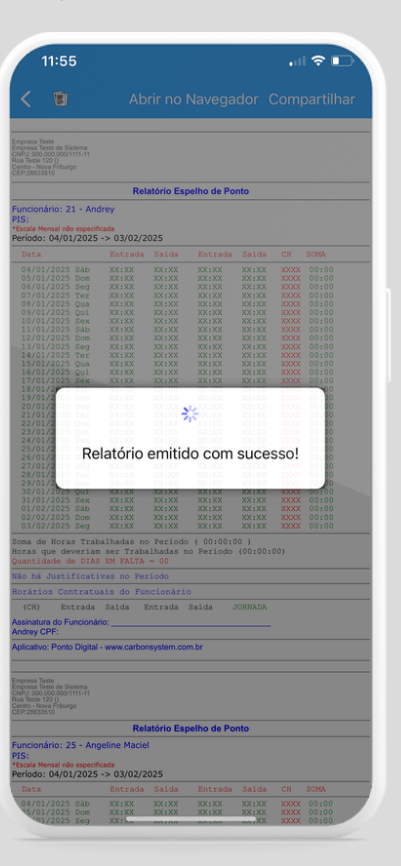

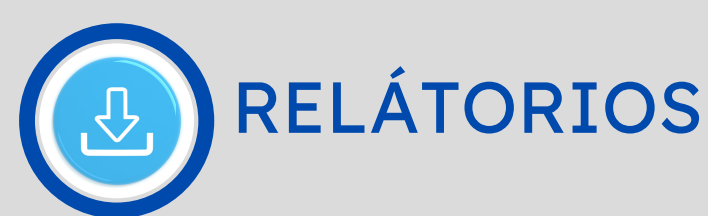

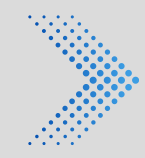

# ΜΑΡΑ Ε ΓΟΤΟ

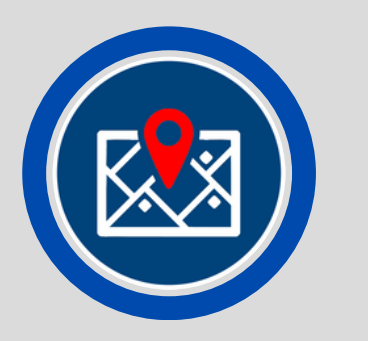

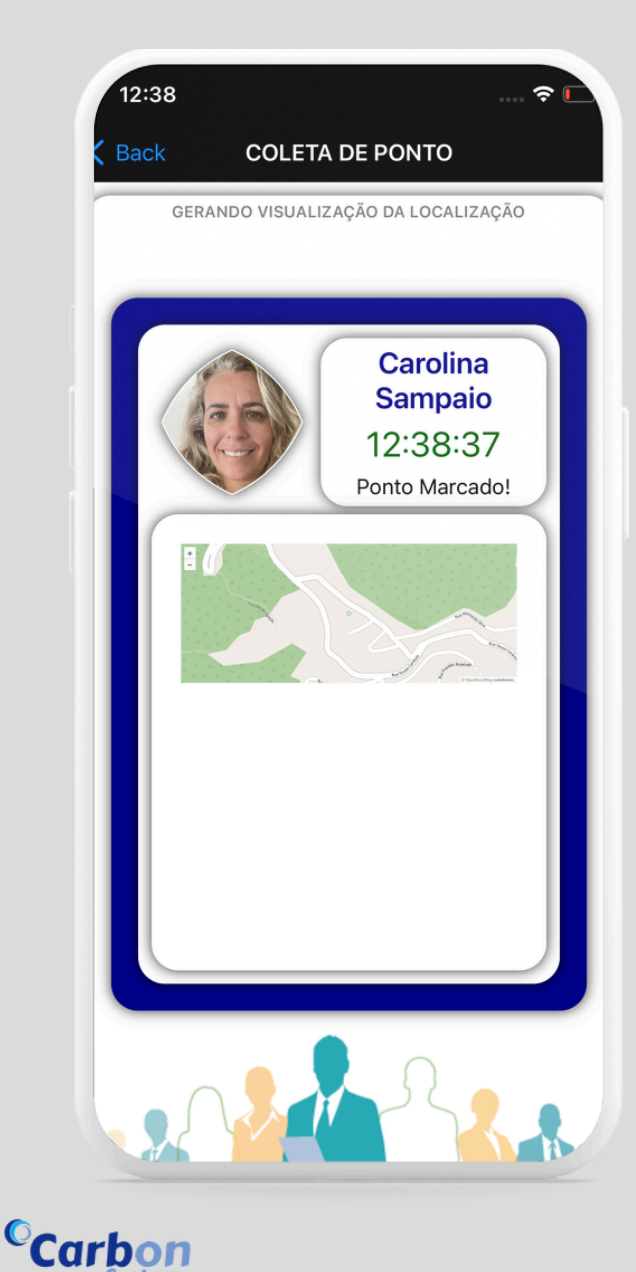

Relatório Mapa e Foto

O Relatório Mapa e Foto oferece uma visualização detalhada das marcações de ponto, incluindo:

Informações Contidas no Relatório:Localização do funcionário no momento da marcação

 Foto do funcionário correspondente à marcação

> Para utilizar essa funcionalidade, é necessário habilitar a opção de "Fotografar ao marcar o ponto" nas configurações.

### EMITINDO MAPA E FOTO

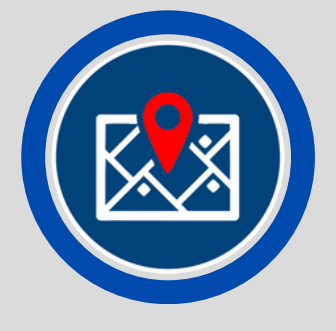

Emitindo Relatório Mapa e Foto

Para emitir o Relatório Mapa e Foto, siga os passos abaixo:

Passos para Emitir o Relatório:
1. Definição do Período : Defina o período que compreende as marcações.
2. Filtro de Opções : Você poderá filtrar escolhendo uma das opções contidas na caixa azul, ou a opção individual, pela busca ou pelo código do funcionário.

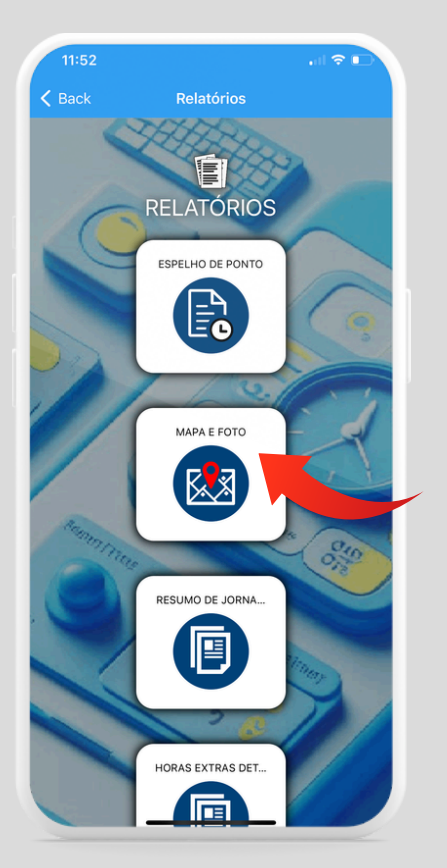

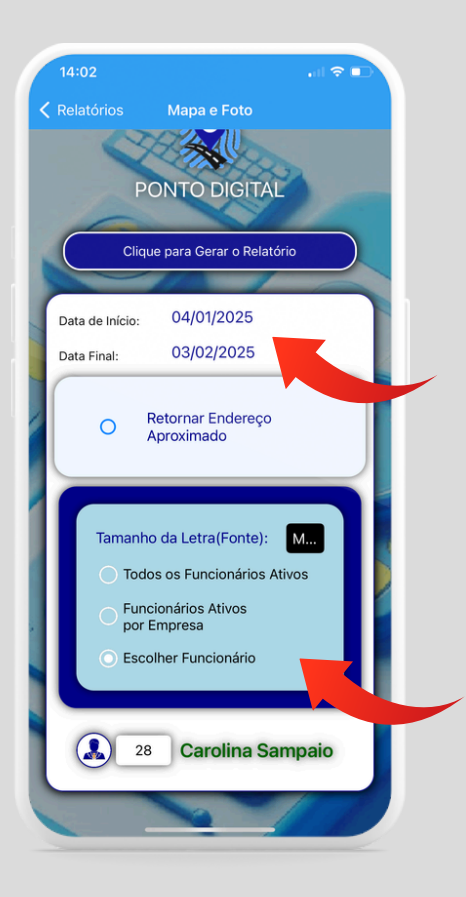

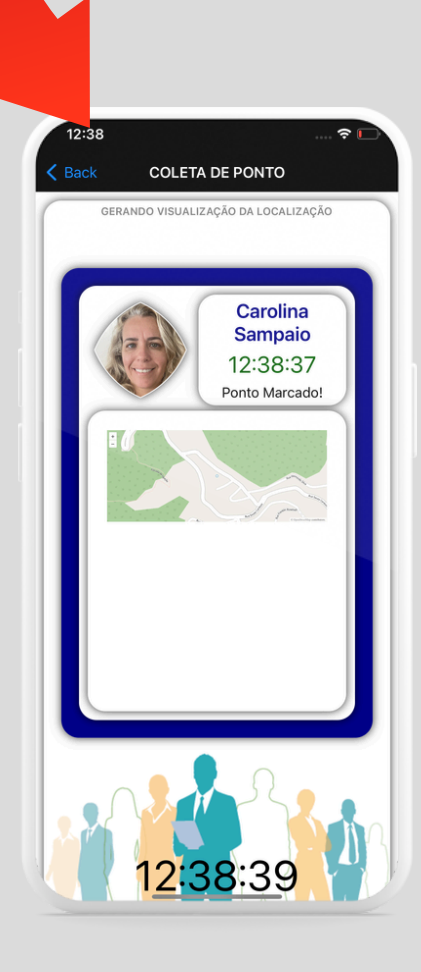

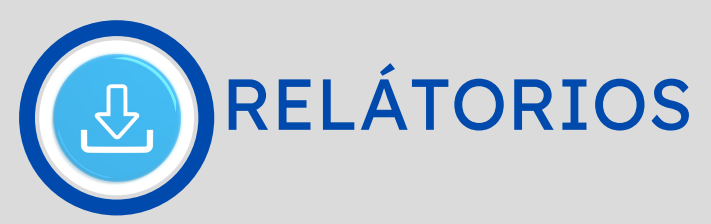

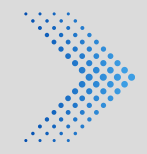

<

# RESUMO DE JORNADA

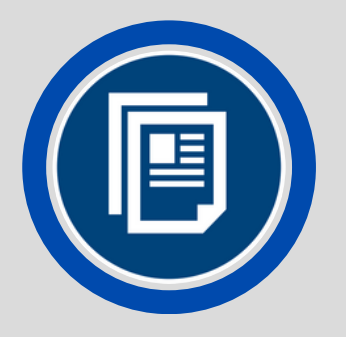

#### RELATÓ... Abrir no Navegador C

Fundo Municipal de Saúde de Lagoa do Carro Secretaria Municipal de Saúde/Unidade Mista Simão Ribeiro de Lemos CHPJ: 011.326.603/0001-02 () - Lagoa do Carro PE CEP:55 820 000 TEL: () -

Relatório Resumido de Presença Período: 10/01/2025 até 10/02/2025

| MATRÍCULA | NOME DO<br>FUNCIONÁRIO/COLABORADOR                     | QTD<br>FALTAS                                                                                                    |  |
|-----------|--------------------------------------------------------|----------------------------------------------------------------------------------------------------|--|
| 471       | (upate of used)                                        | 0                                                                                                    |  |
| 131       | PSSNA 416 Sec. 41                                      | 0                                                                                                    |  |
| 343       | MAAAAA                                                 | 0                                                                                                    |  |
| 97*       | f C.M.du. en un tra fai parte<br>Travers de un francés | 21<br>10/01/2025<br>13/01/2025<br>13/01/2025<br>15/01/2025<br>15/01/2025<br>21/01/2025<br>21/01/2025<br>23/01/2025<br>23/01/2025<br>23/01/2025<br>23/01/2025<br>31/01/2025<br>31/01/2025<br>31/01/2025<br>31/01/2025<br>31/01/2025<br>31/01/2025 |  |
| 143       | createry car in specialities                           | 07<br>11/01/2025<br>15/01/2025<br>22/01/2025<br>25/01/2025<br>29/01/2025<br>05/02/2025<br>08/02/2025                                                                                                    |  |
| 587*      | ADDIENC 3                                              | 21<br>10/01/2025<br>13/01/2025<br>13/01/2025<br>15/01/2025<br>15/01/2025<br>21/01/2025<br>21/01/2025<br>21/01/2025<br>23/01/2025<br>23/01/2025<br>28/01/2025<br>30/01/2025<br>30/01/2025<br>30/01/2025<br>05/02/2025<br>05/02/2025<br>05/02/2025 |  |

Relatório Resumo de Presença

O Relatório Resumo de Presença oferece uma visão geral da presença dos funcionários durante um período específico.

Informações Contidas no Relatório:

- Número de faltas registradas
- Número de justificativas apresentadas
- Resumo da presença de todos os

funcionários no período selecionado

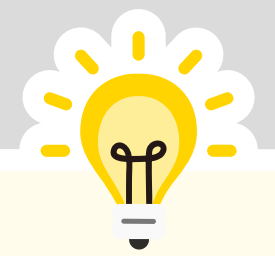

Visualize claramente o dia de falta de cada funcionário.

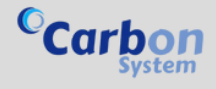

### EMITINDO RESUMO DE JORNADA

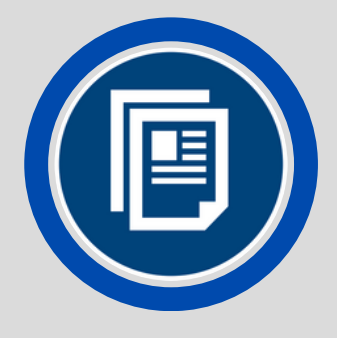

Emitindo Relatório Resumo da Jornada

Para emitir o Relatório Resumo da Jornada, siga os passos abaixo:

Passos para Emitir o Relatório:
1. Definição do Período : Defina o período que compreende as marcações.
2. Filtro de Opções :Você poderá filtrar escolhendo uma das opções contidas na caixa azul, ou a opção individual, pela busca ou pelo código do funcionário. no período selecionado

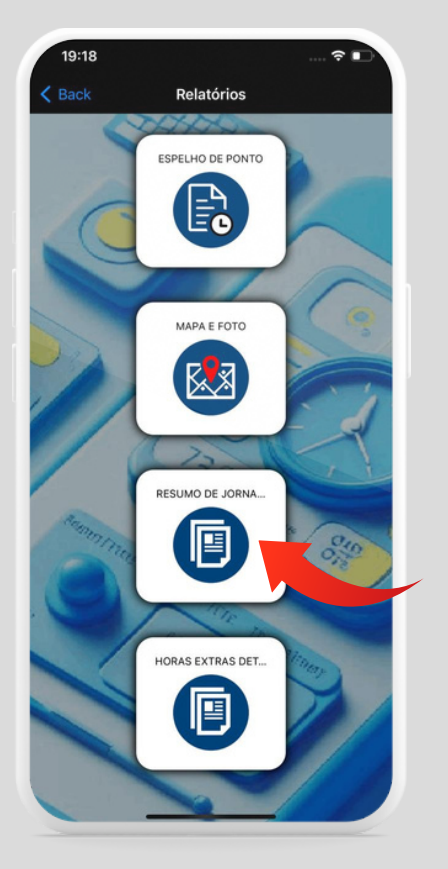

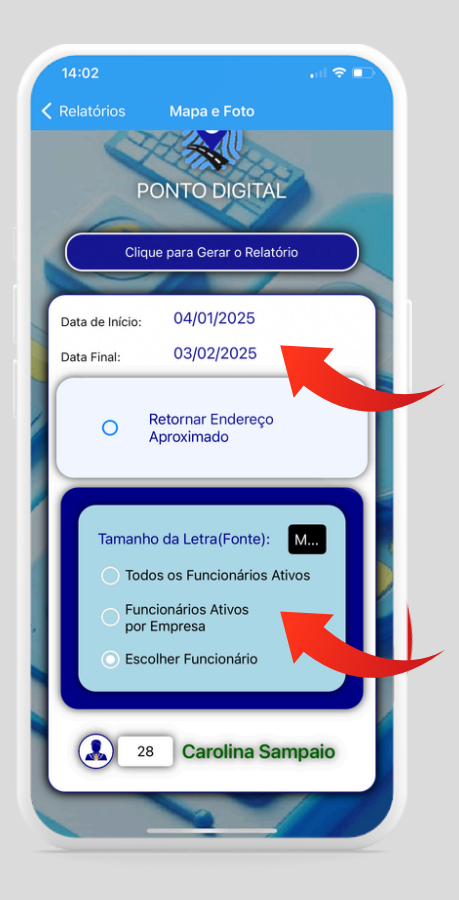

| Luncipal de Saude/Unidade Mista Simão Ribeiro de Lemo<br>Lagoa do Carro PE<br>E2P 55 820 000 TEL: ( ) -<br>Relatório Resumido d |                                                               |                                                                                                    |  |  |  |
|----------------------------------------------------------------------------------------------------|---------------------------------------------------------------|----------------------------------------------------------------------------------------------------|--|--|--|
| Período: 10                                                                                                    | V01/2025 até 10/02/2025<br>NOME DO<br>FUNCIONÁRIO/COLABORADOR | QTD<br>FALTAS                                                                                                    |  |  |  |
| 471                                                                                                    | (11)-1-1-1-1-1-1-1-1-1-1-1-1-1-1-1-1-1-1                      | 0                                                                                                    |  |  |  |
| 131                                                                                                    | PSGRAAM STREET                                                | 0                                                                                                    |  |  |  |
| 543                                                                                                    | MANNA ALMANA                                                  | 0                                                                                                    |  |  |  |
| 87*                                                                                                    | frankensen om tragget<br>Transformer om tragget               | 21<br>524<br>531021/2025<br>531021/2025<br>54001/2025<br>54001/2025<br>54001/2025<br>54001/2025<br>21001/2025<br>21001/2025<br>21001/2025<br>21001/2025<br>34001/2025<br>34001/2025<br>54001/2025<br>54001/2 |  |  |  |
| (4)                                                                                                    | LIGHTON CAN IN SHAREN AND                                     | 67<br>11/01/2025<br>15/01/2025<br>22/01/2025<br>25/01/2025<br>29/01/2025<br>65/02/2025<br>68/02/2025                                                                                                    |  |  |  |
| 187*                                                                                                    | Allowing: 3<br>Gold Kipe                                      | 21<br>26/05/2025<br>24/02/2025<br>24/02/2025<br>24/02/2025<br>24/02/2025<br>24/02/2025<br>21/02/2025<br>21/02/2025<br>22/02/2025<br>22/02/2025<br>22/02/2025<br>22/02/2025<br>22/02/2025<br>22/02/2025<br>22/02/2025<br>22/02/2025<br>29/03/2025                                                                                                    |  |  |  |

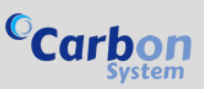

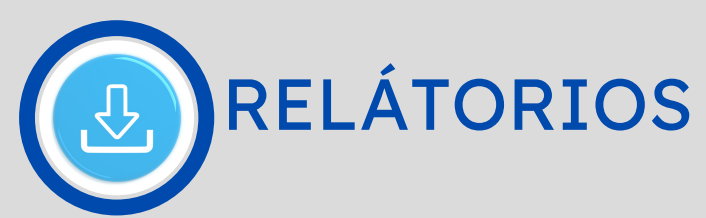

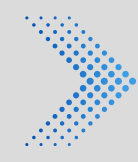

# HORAS EXTRAS

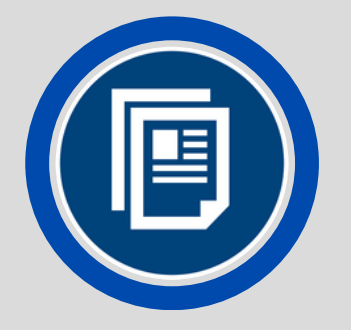

| ndo Municipal de Saúd<br>pretaria Municipal de S<br>PJ: 011 326 603/0011 | le de Lagoa do Carro<br>Saúde/Unidade Mista S<br>-02                                                                                                    | mão Ribeiro ( | de Lemos |             |          |        |  |
|--------------------------------------------------------------------------|----------------------------------------------------------------------------------------------------|---------------|----------|-------------|----------|--------|--|
| .agoa do Cerro PE<br>P-56 820 000 TEL.: ( ) -                            |                                                                                                    |               |          |             |          |        |  |
|                                                                          | RELATÓR                                                                                                    | O DE HORA     | S EXTRAS | TALHADAS    |          |        |  |
| FR 61 104 EP F                                                           | TELT(4                                                                                                    |               |          |             |          |        |  |
| GAT EASTA BOUND                                                          | \$24.1.1.1                                                                                                    |               |          |             |          |        |  |
| rgo: Técnica Em En                                                       | fermagem                                                                                                    |               |          |             |          |        |  |
| ríodo: 10/01/2                                                           | 025 até 10/02/2                                                                                                    | 2025          |          |             |          |        |  |
| Data                                                                     | TEMPO CAL                                                                                                    | CULADO        |          | DESCRIÇÃO   | SOMA     | DO DIA |  |
| 10/01/2025 Se                                                            | x 00:00:00                                                                                                    | HORAS         | NEUTRAS  |             | 00:00:00 | XXXX   |  |
| 11/01/2025 S4                                                            | ab 00:00:00                                                                                                    | HORAS         | NEUTRAS  |             | 00:00:00 | XXXX   |  |
| 12/01/2025 De                                                            | 00:00:00                                                                                                    | HORAS         | NEUTRAS  |             | 00:00:00 | XXXX   |  |
| 14/01/2025 74                                                            | 00:00:00                                                                                                    | HORAS         | NEUTRAS  |             | 00:00:00 | XXXX   |  |
| 15/01/2025 Ou                                                            | a 00:00:00                                                                                                    | HORAS         | NEUTRAS  |             | 00:00:00 | XXXX   |  |
| 16/01/2025 Qu                                                            | ai 00:00:00                                                                                                    | HORAS         | NEUTRAS  |             | 00:00:00 | XXXX   |  |
| 17/01/2025 Se                                                            | x 00:00:00                                                                                                    | HORAS         | NEUTRAS  |             | 00:00:00 | XXXXX  |  |
| 18/01/2025 S                                                             | ND 00:00:00                                                                                                    | HORAS         | NEUTRAS  |             | 00:00:00 | XXXX   |  |
| 19/01/2025 De                                                            | om 00:00:00                                                                                                    | HORAS         | NEUTRAS  |             | 00:00:00 | XXXX   |  |
| 21/01/2025 Te                                                            | XX:XX                                                                                                    | XX:XX         | XX:XX    | XX:XX       | XXXX     | 0000   |  |
| 22/01/2025 Qt                                                            | a XX:XX                                                                                                    | XX:XX         | XX:XX    | XX:XX       | XXXX     |        |  |
| 23/01/2025 Qu                                                            | xX:XX                                                                                                    | XX:XX         | XX:XX    | XX:XX       | XXXXX    |        |  |
| 24/01/2025 54                                                            | XX:XX xs                                                                                                    | XX:XX         | XX:XX    | XX:XX       | XXXX     |        |  |
| 25/01/2025 S                                                             | ib 00:00:00                                                                                                    | HORAS         | NEUTRAS  |             | 00:00:00 | XXXX   |  |
| 26/01/2025 Do                                                            | 00:00:00 mc                                                                                                    | HORAS         | NEUTRAS  |             | 00:00:00 | XXXX   |  |
| 28/01/2025 54                                                            | 00:00:00                                                                                                    | HORAS         | NEUTRAS  |             | 00:00:00 | VVVV   |  |
| 29/01/2025 0                                                             | a 00:00:00                                                                                                    | HORAS         | NEUTRAS  |             | 00:00:00 | XXXX   |  |
| 30/01/2025 Q                                                             | ii 00:00:00                                                                                                    | HORAS         | NEUTRAS  |             | 00:00:00 | XXXX   |  |
| 31/01/2025 Se                                                            | x 00:00:00                                                                                                    | HORAS         | NEUTRAS  |             | 00:00:00 | XXXX   |  |
| 01/02/2025 SA                                                            | ib 00:00:00                                                                                                    | HORAS         | NEUTRAS  |             | 00:00:00 | XXXX   |  |
| 02/02/2025 De                                                            | om 00:00:00                                                                                                    | HORAS         | NEUTRAS  |             | 00:00:00 | XXXX   |  |
| 03/02/2025 Se<br>*FERIADO                                                | eg 00:00:00                                                                                                    | HORAS         | NEUTRAS  |             | 00:00:00 | XXXX   |  |
| 04/02/2025 Te                                                            | o1:02:00                                                                                                    | HORAS         | EXTRAS ( | CONVENCIONA | IS 01:02 | :00 XX |  |
| 05/02/2025 Q                                                             | sa XX:XX                                                                                                    | XX:XX         | XX:XX    | XX:XX       | XXXX     |        |  |
| 06/02/2025 Q                                                             | 11 XX:XX                                                                                                    | XX:XX         | XX:XX    | XX:XX       | XXXX     |        |  |
| 08/02/2025 54                                                            | ab 00:01:00                                                                                                    | HORAS         | EXTRAS   | CONVENCTONA | 15 00:01 | -00 XX |  |
| 09/02/2025 De                                                            | om 00:00:00                                                                                                    | HORAS         | NEUTRAS  |             | 00:00:00 | XXXX   |  |
| 10/02/2025 Se                                                            | ng XX:XX                                                                                                    | XX:XX         | XX:XX    | XX:XX       | XXXX     |        |  |
| ras Extras =                                                             | 01:03:00                                                                                                    |               |          |             |          |        |  |
| ras Devedora                                                             | 5 - 00:00:00                                                                                                    |               |          |             |          |        |  |
| LDO POSITIVO<br>Tempo Desco                                              | = 1:03:00<br>ntado de Fa                                                                                                    | ltas (O       | 0:00:00  | )           |          |        |  |
| o há Apresent                                                            | tações de Just                                                                                                    | ificati       | vas no P | eriodo      |          |        |  |
| rários Cont                                                              | ratuais do                                                                                                    | Emprega       | do       |             |          |        |  |
| (CH) Entra                                                               | ada Saida                                                                                                    | Entrada       | Saida    | JORNADA     |          |        |  |
| sinatura :                                                               |                                                                                                    |               |          |             |          |        |  |
| eilza Henrique da                                                        | a Silva CPF: 063.0                                                                                                    | 67.214-70     | )        |             |          |        |  |
| licativo: Ponto Di                                                       | gital - www.carbor                                                                                                    | system.co     | m.br     |             |          |        |  |
|                                                                          | and the second second se |               |          |             |          |        |  |

### Relatório Horas Extras

### Descrição:

O Relatório Horas Extras fornece um detalhamento das horas extras trabalhadas por dia ao longo do período, permitindo uma visão clara e precisa das horas extras realizadas.selecionado

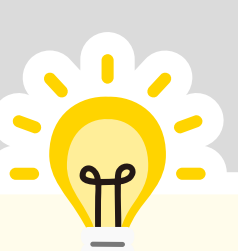

Acompanhe diariamente o desempenho do funcionário e veja se ele produziu mais ou menos horas e minutos do que o esperado.

Carbon

Emitindo Relatório Horas Extras Detalhadas

Para emitir o Relatório Horas Extras Detalhadas, siga os passos abaixo:

Passos para Emitir o Relatório:
1. Definição do Período : Defina o período que compreende as marcações.
2. Filtro de Opções\*: Você poderá filtrar escolhendo uma das opções contidas na caixa azul, ou a opção individual, pela busca ou pelo código do funcionário.

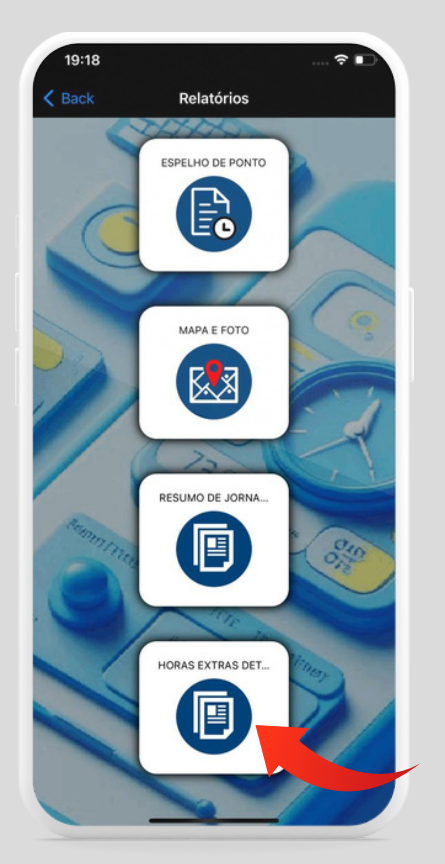

**EMITINDO** 

HORAS

**EXTRAS** 

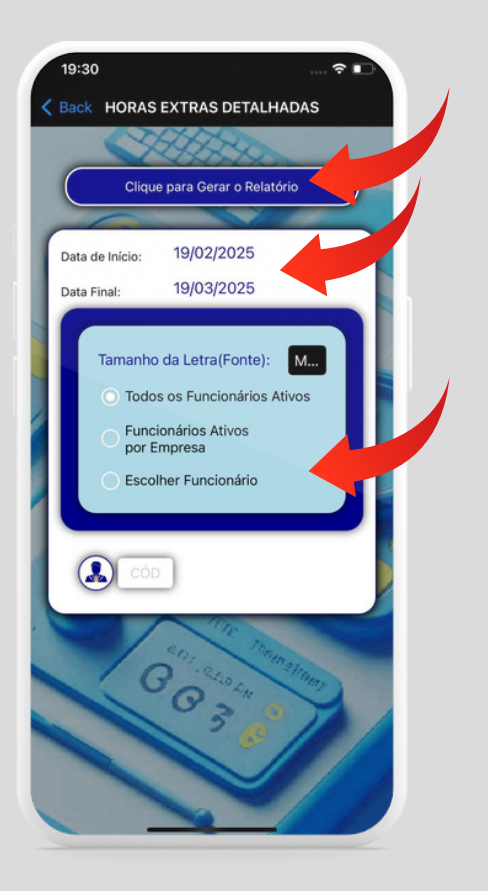

| al de Saúde de<br>cipal de Saúd<br>1603/0001-02<br>- Lagoa do Chino PE<br>CEP:55 820 000 TEL.: ( ) - | e Lagoa do Carro<br>le/Unidade Mista Sin | não Ribeiro ( | de Lemos   |              |
|----------------------------------------------------------------------------------------------------|------------------------------------------|---------------|------------|--------------|
| 0<br>- Lagoa do Carro PE<br>CEP-55 820 000 TEL: () -                                                 | e/Unidade Mista Sir                      | não Ribeiro ( | de Lemos   |              |
| - Lagoa do Como PE<br>CEP:55 820 000 TEL.: ( ) -                                                     |                                          |               |            |              |
|                                                                                                    |                                          |               |            |              |
|                                                                                                    | RELATÓRI                                 | D DE HORA     | S EXTRAS D | TALHADA      |
| ECED IN MA FOR BATE                                                                                  | 11(4                                     |               |            |              |
| FREE BACKS & BANGER                                                                                  |                                          |               |            |              |
| Setory<br>Carpo: Técnica Em Enferm                                                                   |                                          |               |            |              |
| Periodo: 10/01/202                                                                                   | 5 até 10/02/2                            | 025           |            |              |
| Data                                                                                                 | TEMPO CAL                                | CULADO        |            | DESCRIÇ      |
| 10/01/2025 Sex                                                                                       | 00:00:00                                 | HORAS         | NEUTRAS    |              |
| 11/01/2025 Sáb                                                                                       | 00:00:00                                 | HORAS         | NEUTRAS    |              |
| 12/01/2025 Dom                                                                                       | 00:00:00                                 | HORAS         | NEUTRAS    |              |
| 14/01/2025 Ter                                                                                       | 00.00.00                                 | HORAS         | NEUTRAS    |              |
| 15/01/2025 Qua                                                                                       | 00:00:00                                 | HORAS         | NEUTRAS    |              |
| 16/01/2025 Qui                                                                                       | 00:00:00                                 | HORAS         | NEUTRAS    |              |
| 17/01/2025 Sex                                                                                       | 00:00:00                                 | HORAS         | NEUTRAS    |              |
| 18/01/2025 Sab                                                                                       | 00:00:00                                 | HORAS         | NEUTRAS    |              |
| 19/01/2025 Dom<br>20/01/2025 Seg                                                                     | 00:00:00                                 | HORAS         | NEUTRAS    |              |
| 21/01/2025 Ter                                                                                       | XX:XX                                    | XX · XX       | XX · XX    | XX · X       |
| 22/01/2025 Qua                                                                                       | XX:XX                                    | XX:XX         | XX:XX      | XX:X         |
| 23/01/2025 Qui                                                                                       | XX:XX                                    | XX:XX         | XX:XX      | XX:X         |
| 24/01/2025 Sex                                                                                       | XX:XX                                    | XX:XX         | XX:XX      | XX:X         |
| 25/01/2025 Sáb                                                                                       | 00:00:00                                 | HORAS         | NEUTRAS    |              |
| 26/01/2025 Dom                                                                                       | 00100100                                 | HORAS         | NEUTRAS    |              |
| 28/01/2025 Ter                                                                                       | 00:00:00                                 | HORAS         | NEUTRAS    |              |
| 29/01/2025 Qua                                                                                       | 00:00:00                                 | HORAS         | NEUTRAS    |              |
| 30/01/2025 Qui                                                                                       | 00:00:00                                 | HORAS         | NEUTRAS    |              |
| 31/01/2025 Sex                                                                                       | 00:00:00                                 | HORAS         | NEUTRAS    |              |
| 01/02/2025 Sáb                                                                                       | 00:00:00                                 | HORAS         | NEUTRAS    |              |
| 02/02/2025 Dom                                                                                       | 00:00:00                                 | HURAS         | NEUIRAS    |              |
| 03/02/2025 Seg                                                                                       | 00:00:00                                 | HORAS         | NEUTRAS    |              |
| *FERIADO                                                                                             |                                          |               |            |              |
| 04/02/2025 Ter                                                                                       | 01:02:00                                 | HORAS         | EXTRAS (   | CONVENCIO    |
| 03/02/2025 Qua                                                                                       | XXIXX                                    | XXIXX         | XXIXX      | XXIX<br>XX-X |
| 06/02/2025 004                                                                                       | 00:00                                    | 00.00         | XX-XX      | XXXX         |
| 06/02/2025 Qui<br>07/02/2025 Sex                                                                     | XX:XX                                    | XX:XX         |            |              |
| 06/02/2025 Qui<br>07/02/2025 Sex<br>08/02/2025 Sab                                                   | XX:XX<br>00:01:00                        | HORAS         | EXTRAS (   | CONVENCI     |
| 06/02/2025 Qui<br>07/02/2025 Sex<br>08/02/2025 Sáb<br>09/02/2025 Dom                                 | XX:XX<br>00:01:00<br>00:00:00            | HORAS         | EXTRAS (   | CONVENCI     |

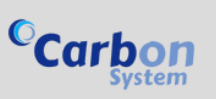

# FERRAMENTAS

# PONTO EM TEMPO REAL

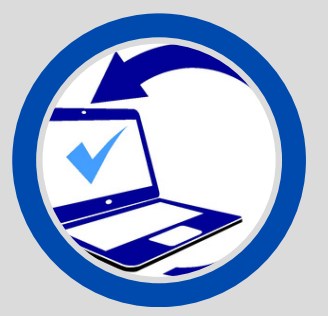

### Descrição:

O Ponto Real é uma ferramenta que exibe as marcações de ponto em tempo real, permitindo uma visão atualizada e precisa da jornada de trabalho.

### **Benefícios:**

- Permite tomadas de decisão em tempo real
- Melhora a gestão e controle do tempo de trabalho

### Características:

- Exibe as marcações de ponto na data selecionada
- Permite visualizar a jornada de trabalho em tempo real
- Facilita a tomada de decisão em tempo real

#### 👰 Ponto em Tempo Real

Ponto em Tempo Real... Data: 19/03/2025 Escolha a data: 19/03/2025

TODAS AS EMPRESAS CADASTRADAS

#### nalisar Dat

| Data Cód. Nome Entrada Saída Entra    | di |
|---------------------------------------|----|
| 19/03/2025 21 Andrey:::               |    |
| 19/03/2025 25 Angeline Maciel::       | :  |
| 19/03/2025 28 Carolina Sampaio 15:10: | :  |
| 19/03/2025 18 João galileu::          | -: |
| 19/03/2025 14 loja 01:::              |    |
| 19/03/2025 16 loja 17:::              |    |
| 19/03/2025 15 loja18:::               |    |
| 19/03/2025 13 myatan loja 02::        |    |
| 19/03/2025 12 myatan loja 15::        | -  |
| 19/03/2025 20 Teonel:::               |    |
| 19/03/2025 22 Teste:::                |    |
| 19/03/2025 19 Teste:::                |    |
| 19/03/2025 26 Teste:::                |    |
| 19/03/2025 29 Victor Bravo 15:17::    |    |
| 19/03/2025 27 Xxxx:::                 |    |

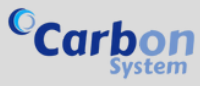

JUSTIFICATIVAS

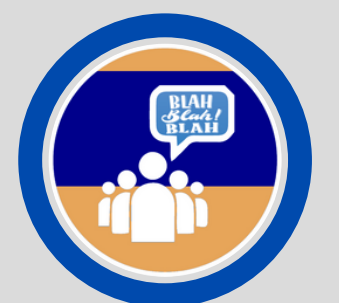

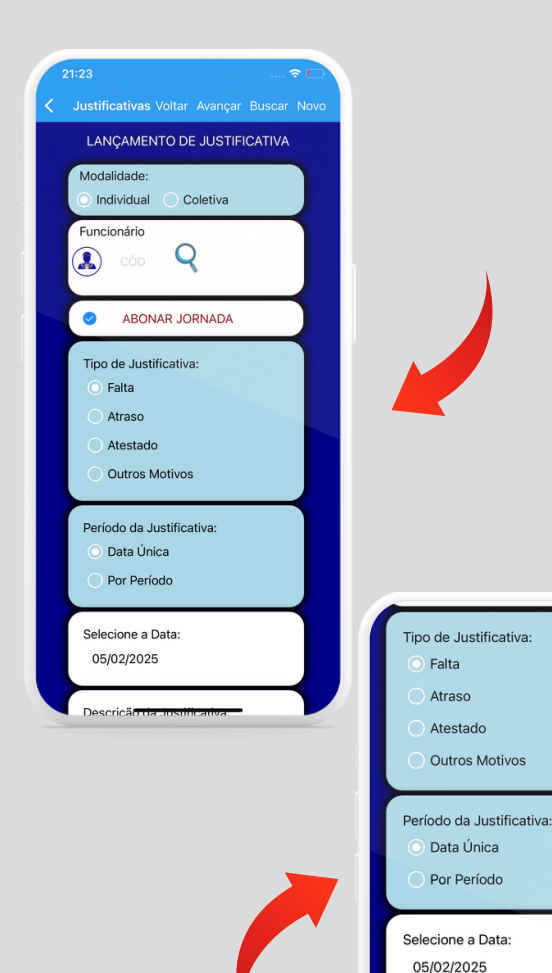

Descrição da Justificativa:

SALVAR JUSTIFICATIVA

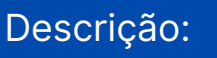

A ferramenta de justificativas serve para armazenar os motivos da não presença ou do atraso do funcionário, quando o período de afastamento é inferior a 30 dias.

Tipos de Justificativas:

- Abonada (no caso de atestado)
- Exibida como informação adicional no relatório

Lançamento de Justificativa: A justificativa pode ser lançada para:

- Um único dia
- Período pré-estabelecido

Opções de Lançamento:

- Individualmente
- Coletivamente

Passos para Lançar uma Justificativa:1. Preencha as informações necessárias de acordo com sua necessidade.2. Aperte em "Salvar justificativa".

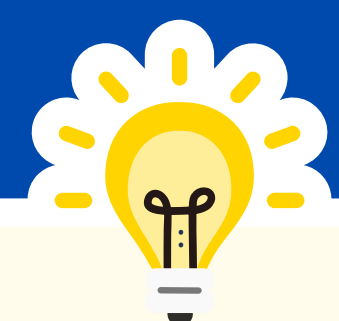

Ao justificar faltas: • Selecione "Abonar jornada" quando a falta for justificada por via legal (atestados) ou pela gerência da empresa. • No Relatório Espelho de Ponto, a mensagem "Apresentação de justificativa" será exibida nos dias abonados. • Esses dias não serão contabilizados como horas extras ou devedoras.nos dias abonados, não contabilizando como horas extras ou devedoras. 19

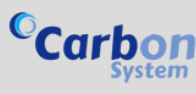

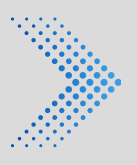

# AJUSTES DE PONTOS

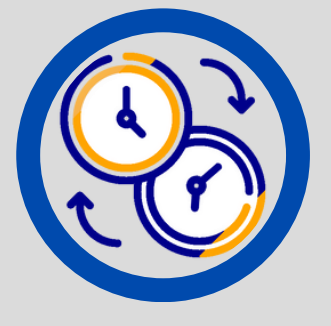

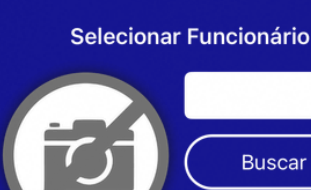

Data a ser Ajustada: 07/02/2025

Verificar Marcações na Data

ISTA DE MARCACÕES NA DATA

OPÇÕES DE AJUSTE

INSERIR MARCACÃO

DESCONSIDERAR MARCAÇÃO

#### INSERIR MARCAÇÃO

DIGITE O MOTIVO DA JUSTI

CLIQUE PARA CONFIRMAR

### Descrição:

A ferramenta de ajuste de pontos permite incluir ou desconsiderar marcações de ponto, resolvesendo problemas causados por esquecimento ou marcação em duplicidade.

Passos para Realizar o Ajuste:
1. Selecionar o Funcionário : Escolha o funcionário que precisa do ajuste.
2. Selecionar a Data : Selecione a data em que a marcação precisa ser ajustada.
3. Selecionar o Horário : Selecione o horário específico que precisa ser ajustado.
4. Confirmar : Clique para confirmar o ajuste.

### Pronto!

O ajuste estará feito! A ferramenta permitirá que você gerencie as marcações de ponto de forma eficiente e precisa.

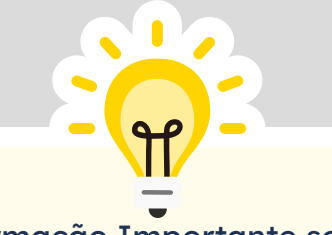

Informação Importante sobre Marcações Originais As marcações originais têm uma restrição: elas não podem ser excluídas definitivamente. No entanto, você pode desconsiderá-las se necessário.

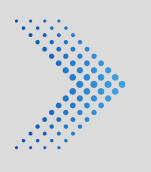

# TURNOS (CH)

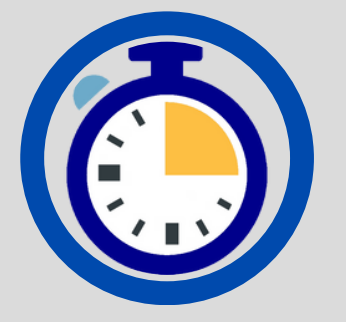

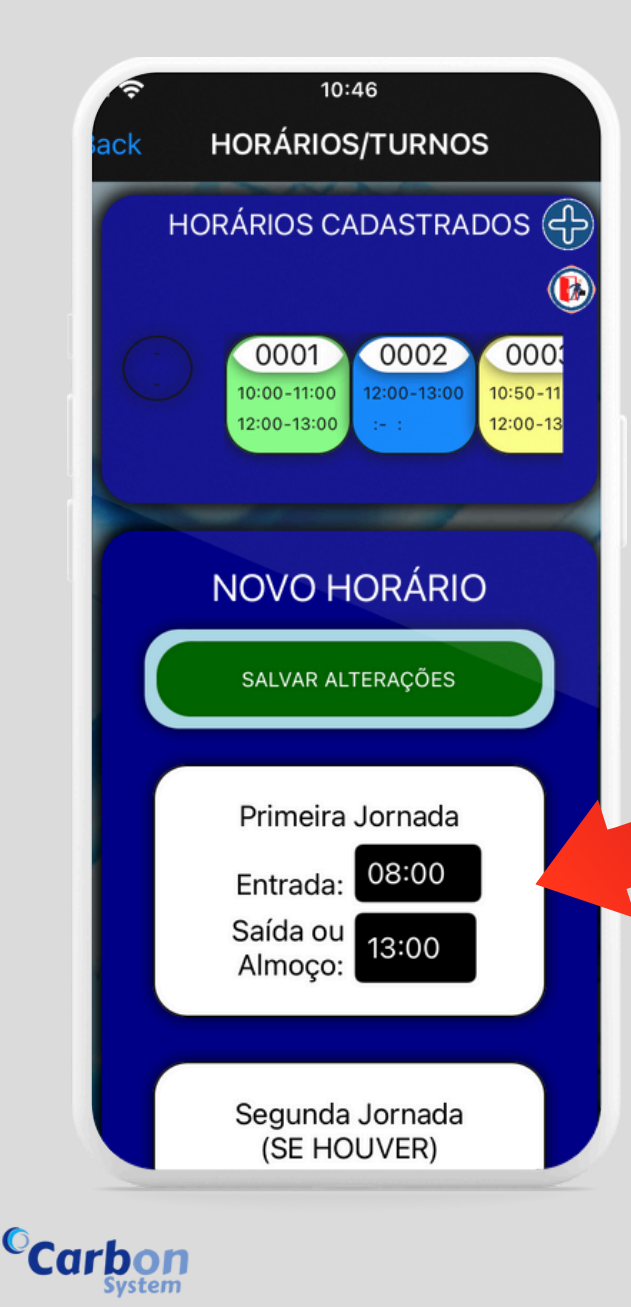

### Descrição:

Os turnos definem os horários de entrada e saída diários do funcionário. O sistema permite o cadastro de até dois intervalos de entrada e saída por dia.

### Características:

 As marcações não dependem do horário estipulado, servindo apenas como referência para o tempo total a ser trabalhado.

• Exemplo: Se o funcionário entrar uma hora antes do horário de entrada e sair uma hora antes do horário de saída, não haverá horas extras ou devedoras.

### Visualização no Relatório:

 Os turnos serão exibidos no Relatório
 Espelho de Ponto na coluna "CH" (Código Horário).

 Na parte inferior do relatório, haverá uma legenda indicando os horários correspondentes ao CH do dia.

### Definição de Turnos:

 Cada dia do mês pode ter um CH próprio, definido de forma manual ou através do Assistente de Criação de Carga Horária.

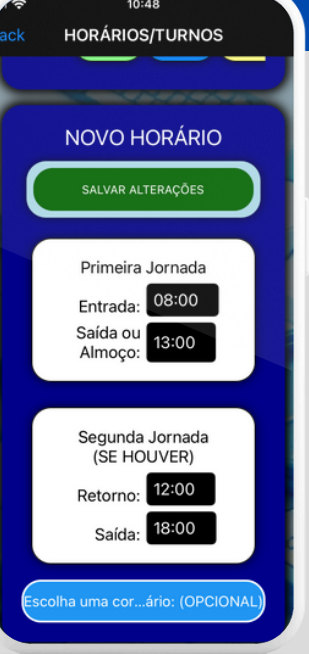

### CADASTRANDO OS TURNOS

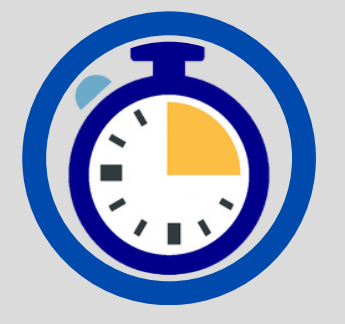

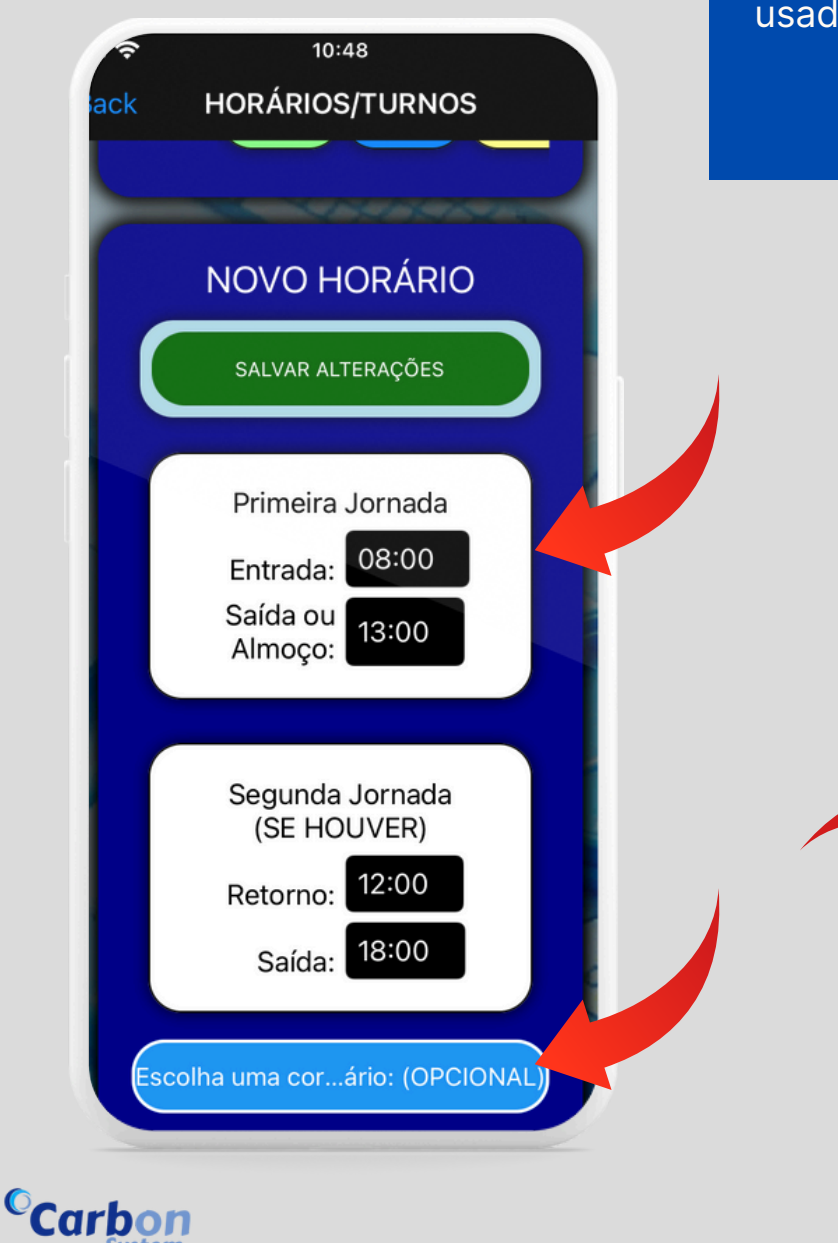

Passos para Cadastrar um Turno: 1. Preencha o Horário de Entrada e Saída: Insira os horários de entrada e saída do turno.

2. Caso Tenha uma Segunda Jornada:

 Preencha o horário de Entrada 02 (correspondente ao retorno do almoço).

• Preencha o horário de Saída 02 (saída do turno).

 Defina uma Cor para o Turno (Opcional): Escolha uma cor para melhor visualização na escala mensal.

4. Salve as Alterações: Confirme as alterações para salvar o turno.

### Pronto!

O turno estará cadastrado e poderá ser usado na criação da escala mensal.

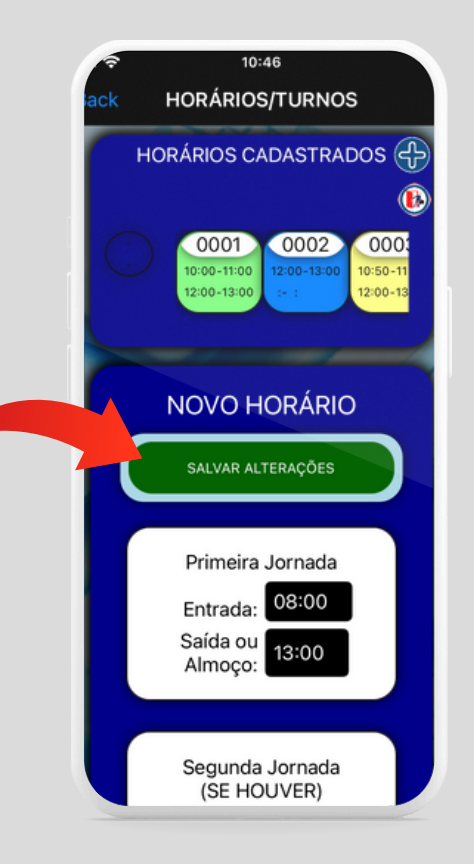

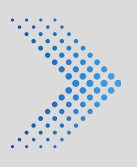

# BANCO DE HORAS

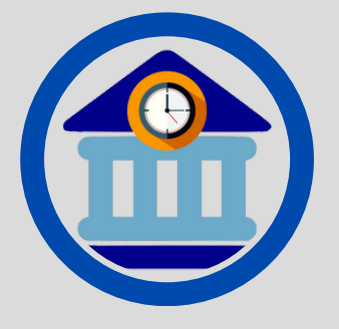

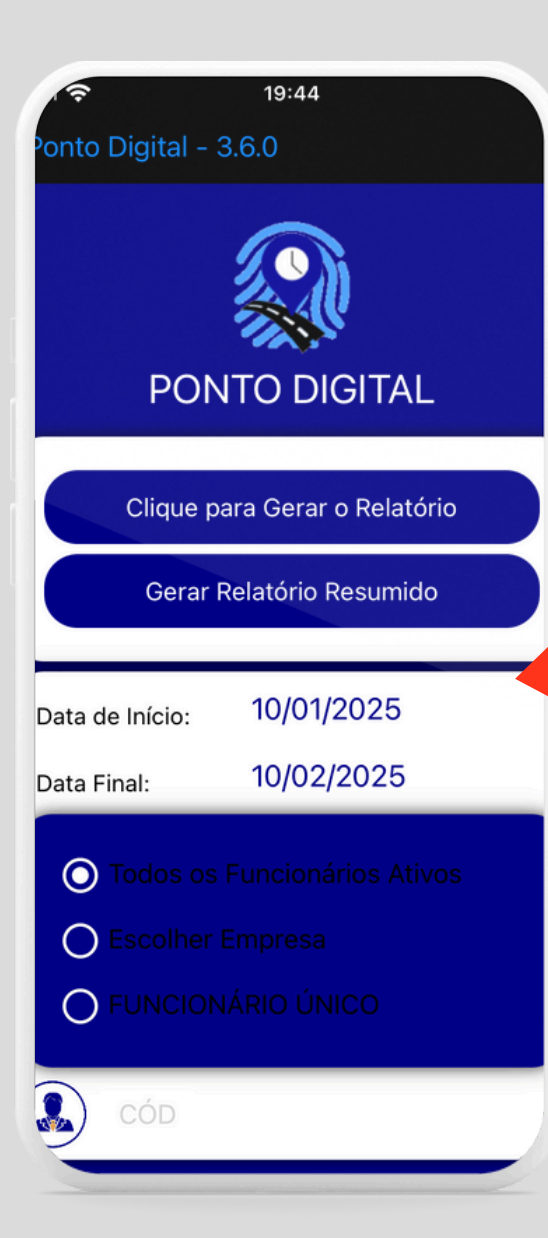

### Descrição:

O Banco de Horas é uma ferramenta que visa minimizar o pagamento de horas extras. Sua análise consiste em:

Análise do Banco de Horas:

• Adicionar Horas: Quando o total trabalhado ultrapassar o turno exigido no dia ou a jornragem realizada em dias de folga ou feriados.

• Contabilizar Horas Devedoras: Quando o total de horas trabalhadas não alcançar o tempo exigido para o dia.

Adicionando Eventos Manualmente: • Pagamento de Horas Extras: Feito em folha.

•Descontos Realizados: Em folha.

Emissão do Relatório: Para emitir o relatório, basta:

Selecionar o Período Desejado.
 O Saldo Final será exibido.

Recomenda-se que a empresa tenha um relatório de banco de horas impresso, independentemente do relatório espelho de ponto.

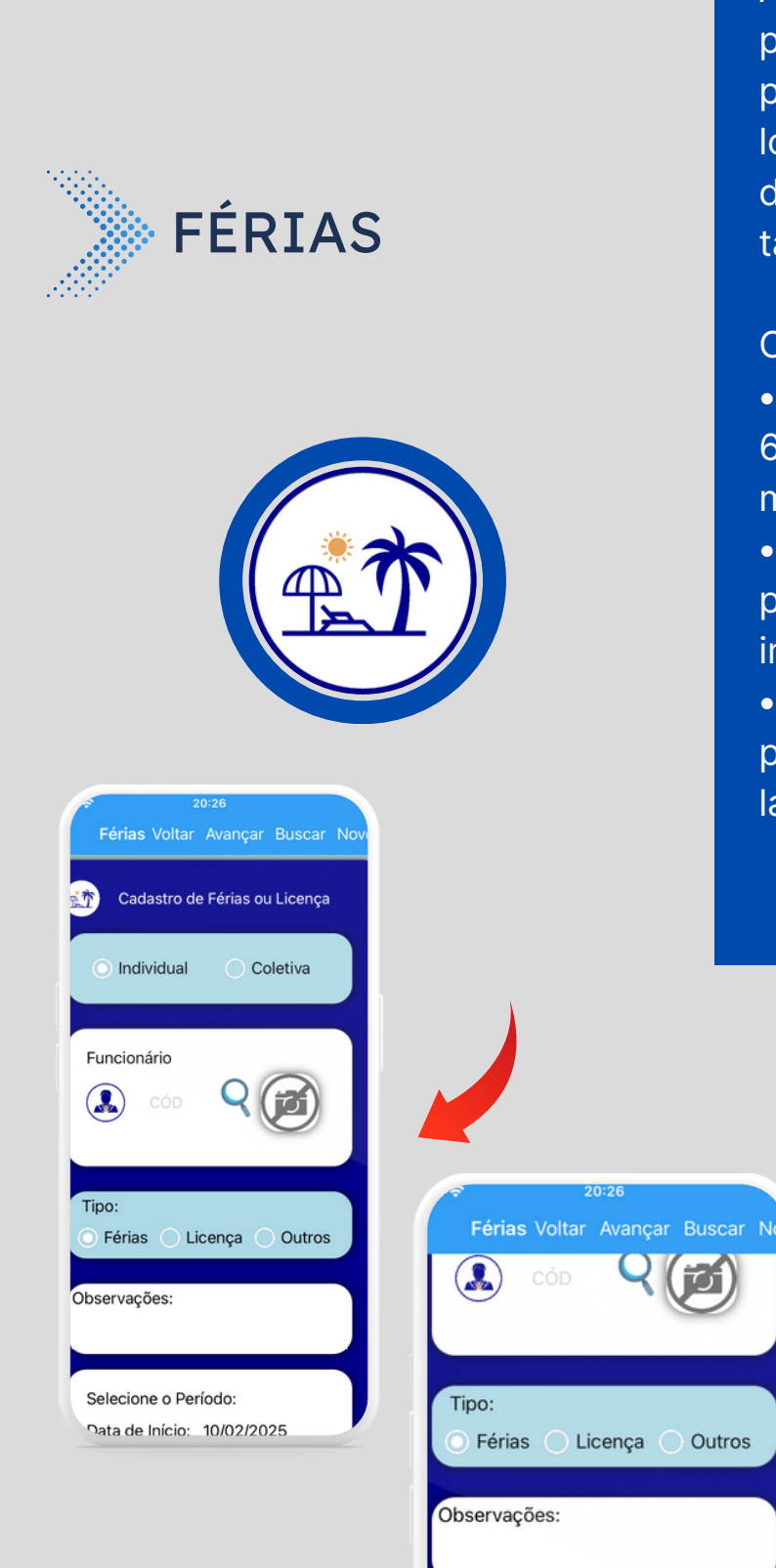

Selecione o Período:

Data de Início: 10/02/2025 Data Final: 10/02/2025

SALVAR FÉRIAS

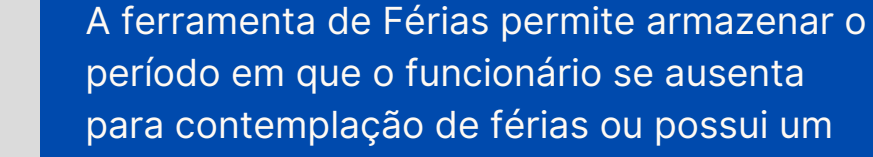

Descrição:

período em que o funcionário se ausenta para contemplação de férias ou possui um longo período de licença da empresa. Além disso, outros motivos de afastamento também podem ser cadastrados.

### Características:

• Exibição no Relatório Espelho de Ponto: Os 6 primeiros caracteres inseridos na caixa do motivo serão exibidos.

 Lançamento Individual ou Coletivo: É possível fazer o lançamento de forma individual ou coletiva.

• Lançamento Simples: Basta selecionar o período e destacar o motivo para realizar o lançamento.

> Essa ferramenta facilita o gerenciamento de férias e outros afastamentos, permitindo que você mantenha um registro preciso e organizado.

Car

FERIADOS

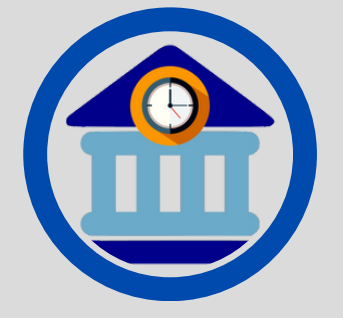

| ?         |              | 09:57           |
|-----------|--------------|-----------------|
| Back      | FE           | RIADOS          |
| <b>}}</b> | CADASTR      | O DE FERIADOS   |
| Data c    | do Feriado:  | 20/02/2025      |
| Motivo    | o/Descrição: |                 |
| DIG       | ITE O MOTIV  | O DO FERIADO    |
| Deseja    | a que se Rep | ita Anualmente? |
| 0         | $\odot$      |                 |
| C         | SALV         | YAR FERIADO     |
|           |              |                 |
|           |              |                 |

#### LISTA DE FERIADOS CADASTRADOS

|   | DATA       | ΜΟΤΙVΟ                         | REPETIR<br>ANUALMENTE |
|---|------------|--------------------------------|-----------------------|
| ( | 01/01/2020 | Confraternizaç<br>ão Universal | SIM                   |
| 2 | 1/04/2020  | Tiradentes                     | SIM                   |
| 0 | 1/05/2020  | Dia do<br>Trabalhador          | SIM                   |
| 0 | 7/09/2020  | Independência                  | SIM                   |
|   |            |                                |                       |

### Descrição:

A ferramenta de Feriado é utilizada para o cadastro de feriados nacionais e locais. Com ela, você pode registrar os dias de feriado que não serão considerados como dias de trabalho.

### Características:

 Registro no Relatório Espelho de Ponto:
 Os dias cadastrados serão assinalados no relatório.

 Prioridade sobre Marcações de Ponto: Mesmo que ocorra marcação de ponto no dia, ele será considerado como feriado.

> Essa ferramenta ajuda a garantir que os feriados sejam registrados corretamente e que os funcionários não sejam penalizados por não trabalhar nesses dias.

USUÁRIO

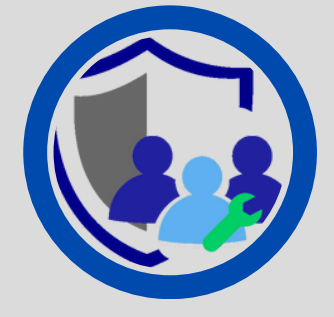

### Descrição:

Na versão premium, é possível controlar o acesso ao sistema, garantindo segurança através da gestão de usuários e de suas permissões de acesso.

Controle de Acesso: Nesta janela, você pode:

Ajustar a Senha de Cada Usuário:
Gerencie as senhas de acesso dos usuários.
Definir Permissões de Acesso: Escolha quais itens e funcionalidades cada usuário poderá utilizar.

> Controle de Acesso Seguro e Personalizado: Essa ferramenta permite gerenciar o acesso ao sistema de forma segura e personalizada, garantindo que cada usuário tenha acesso apenas às funcionalidades necessárias para realizar suas tarefas.

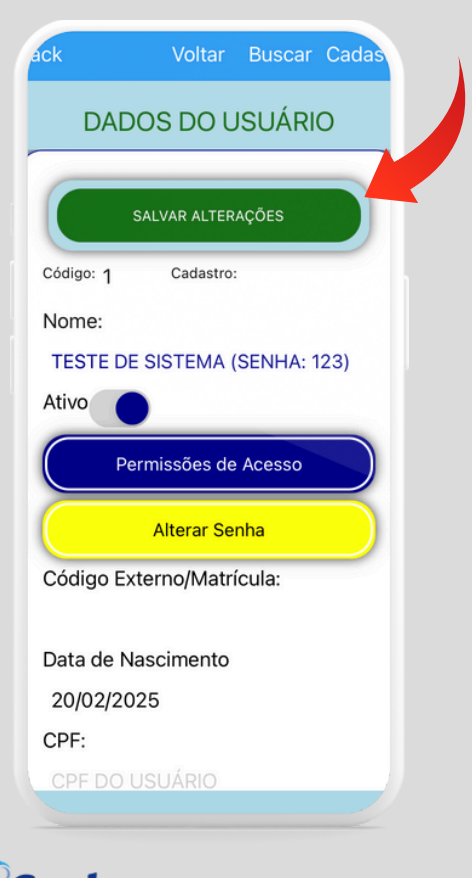

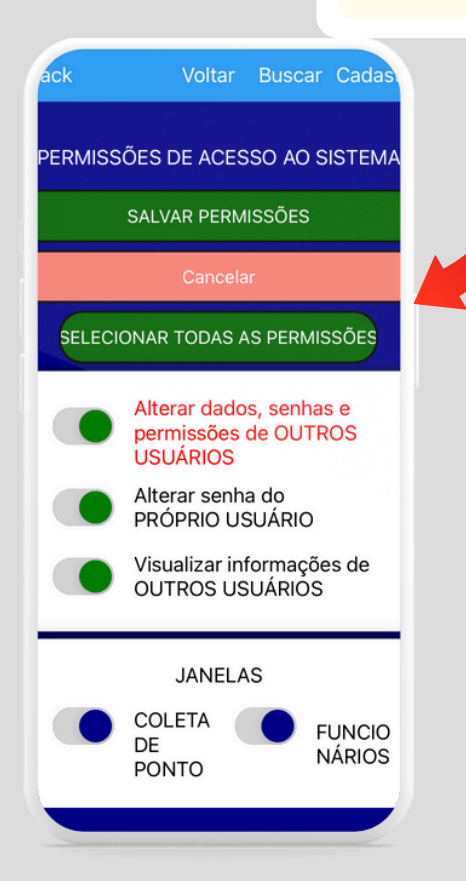

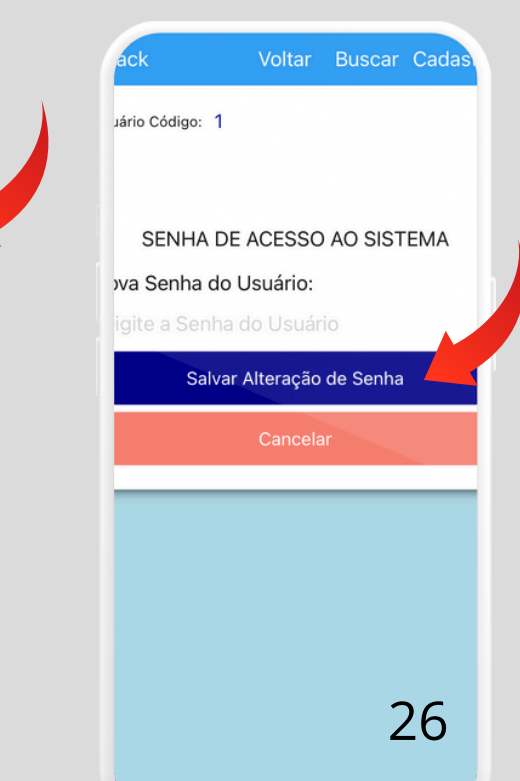

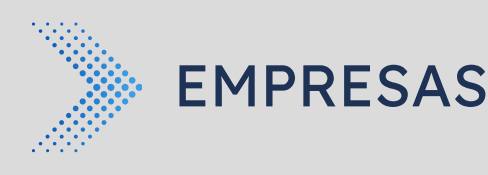

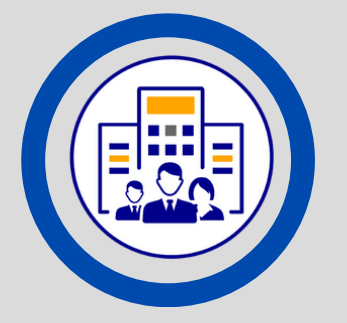

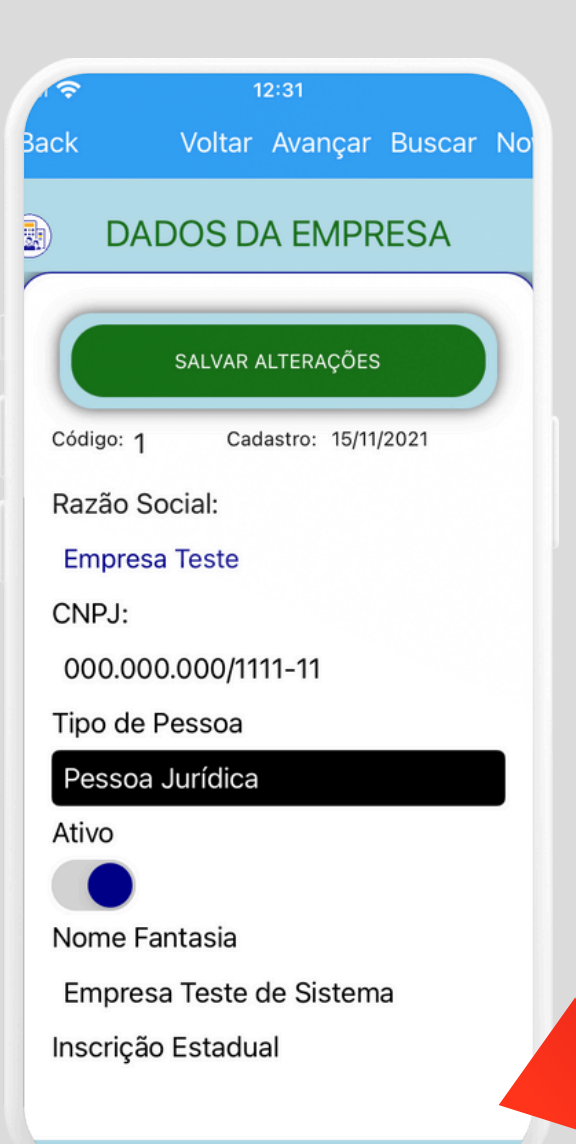

### Descrição:

No modo premium, é permitido cadastrar os dados do empregador, permitindo uma integração de diferentes CNPJs em uma base de dados única.

### Benefícios:

Essa funcionalidade oferece várias vantagens para o gerenciamento de RH em escalas maiores:

 Gerenciamento de Múltiplos CNPJs: Gerencie vários CNPJs em uma única plataforma.

 Visão Geral de Dados de RH: Tenha uma visão geral de todos os dados de RH em uma única base de dados.

 Otimização do Processo de Gestão de RH\*: Otimize o processo de gestão de RH em grandes empresas ou grupos de empresas.

Vantagens Práticas: Com essa funcionalidade, você pode:

- Simplificar o gerenciamento de múltiplos CNPJs
- Melhorar a visibilidade e o controle sobre os dados de RH
- Aumentar a eficiência e a produtividade na gestão de RH

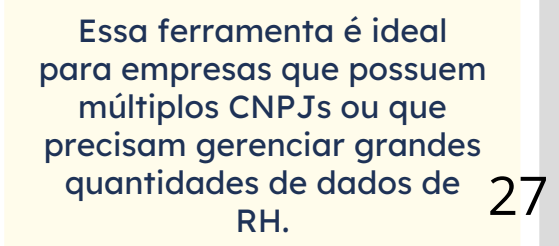

Carbon

SETORES

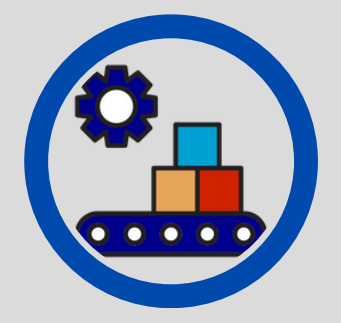

| -            |        | Buscul    | NO |
|--------------|--------|-----------|----|
| SET          | ORES   |           |    |
| Setor:       |        |           |    |
| DIGITE AQUI  |        |           |    |
| Responsável: |        |           |    |
| CAMPO OPCIO  |        |           |    |
| Observações: |        |           |    |
| CAMPO OPCK   | DNAL   |           |    |
| SALVAR       | CADAST | ſRO       |    |
| SETORES C    | ADASTR | ADOS      | 5  |
| Financeiro   | - (    | Seleciona |    |

Car

Descrição:

O cadastro de setores é uma ferramenta útil para facilitar a seleção em diferentes janelas do aplicativo.

Funcionalidades:

Ele funciona como um subcadastro, permitindo que você:

 Organize Equipes e Departamentos:
 Organize suas equipes e departamentos em setores específicos.

•Buscas e Seleções Rápidas: Faça buscas e seleções mais rápidas e eficientes.

 Visão Geral da Estrutura da Empresa: Tenha uma visão geral mais clara da estrutura da sua empresa.

### Vantagens:

Com o cadastro de setores, você pode:

- Melhorar a organização e a estrutura da sua empresa
- Aumentar a eficiência e a produtividade nas buscas e seleções
- Ter uma visão geral mais clara e precisa da sua empresa

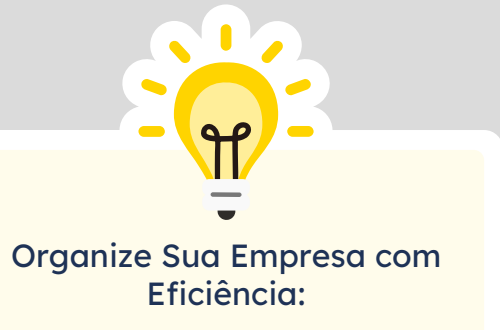

O cadastro de setores permite uma gestão mais organizada e eficaz da sua empresa..

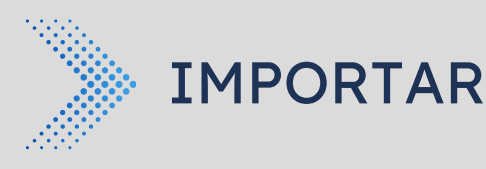

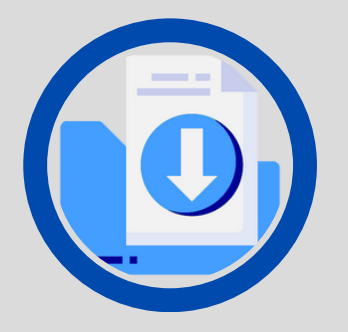

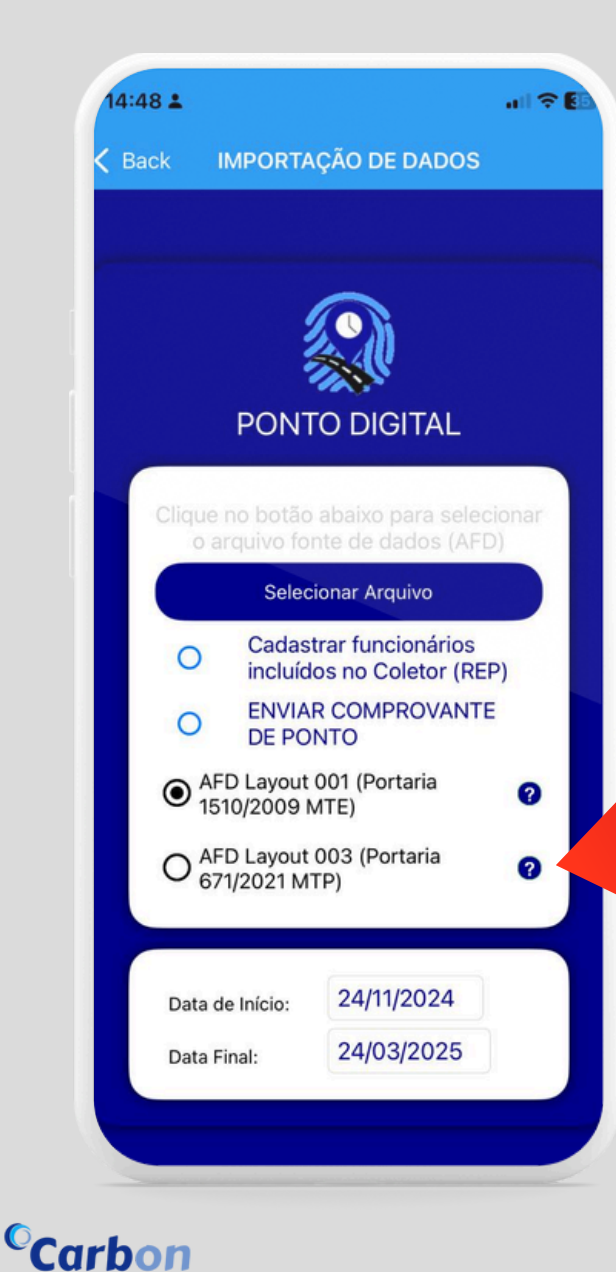

### Descrição:

O Ponto Digital permite a importação de dados de equipamentos externos, como coletores de ponto (REP). Essa funcionalidade utiliza arquivos nos padrões das Portarias 1510/2009 (MTE) ou AFD da Portaria 671/2021 (MTP).

Características da Importação: Durante a importação, você pode:

Incluir Funcionários: Incluir funcionários que foram cadastrados no REP.
Enviar Comprovante de Ponto\*: Enviar comprovante de ponto ao funcionário.
Selecionar Funções: Selecionar as funções antes da importação do arquivo.

### Vantagens:

Essa ferramenta facilita a integração de dados de diferentes fontes e permite uma gestão mais eficiente do ponto digital. Com a importação, você pode:

• Reduzir o tempo e o esforço necessário para inserir dados manualmente.

Melhorar a precisão e a consistência dos dados.

Aumentar a eficiência na gestão do ponto digital.

Certifique-se de que os arquivos importados estejam nos padrões corretos (Portarias 15100/2009 ou AFD da Portaria 671/2021) e que os dados sejam consistentes para evitar erros ou inconsistências na importação. 29

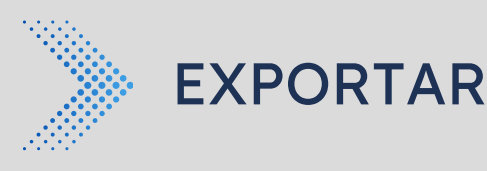

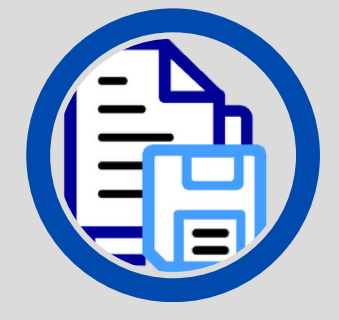

### Descrição:

A exportação permite gerar arquivos contendo informações geradas pela plataforma. Você pode escolher entre dois formatos:

- Arquivos Fiscais: Layouts determinados na Portaria 671/2021 (MTP)
- Marcação de Ponto: Layout próprio

O que você pode fazer com o arquivo: Uma vez gerado o arquivo, você pode:

Importá-lo em outras plataformas\*
Entregá-lo em caso de fiscalização do

trabalho

Passos para realizar a exportação: 1. Escolha o tipo de arquivo: Selecione o formato desejado.

2. Selecione o período: Defina o período que deseja exportar.

3. Clique para gerar o arquivo: Gere o arquivo com as informações selecionadas.

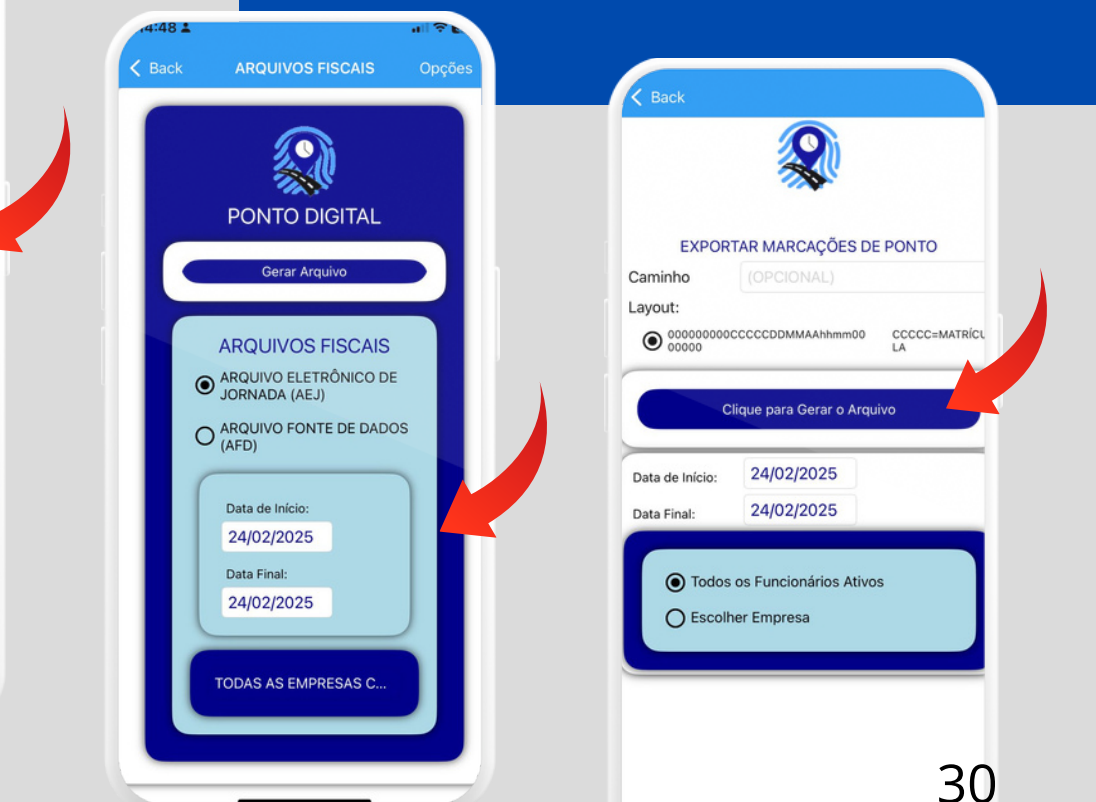

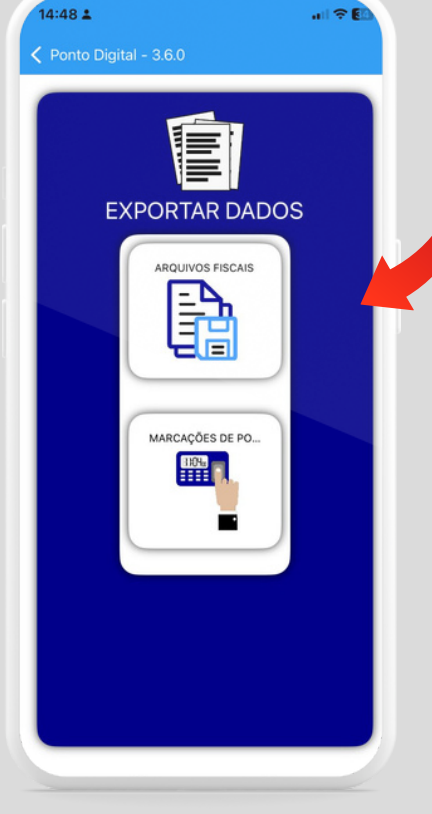

Car

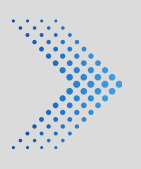

# CONFIGURAÇÕES

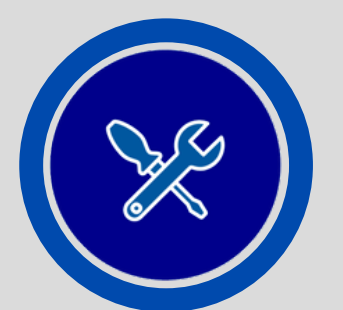

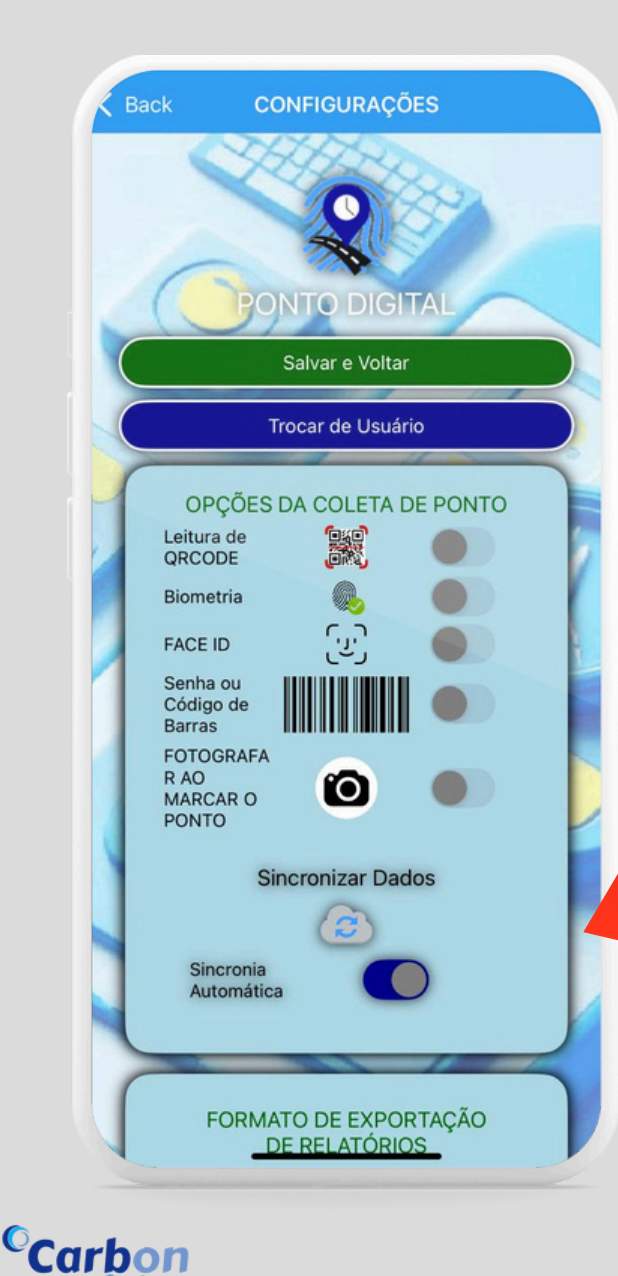

### Descrição:

Nas configurações, é possível habilitar ou desabilitar funções da plataforma. Abaixo estão as principais funcionalidades disponíveis:

Funcionalidades:

1. Leitura de QR Code:

 Permite a marcação de ponto após a leitura do QR Code exibido em uma coleta coletiva.

• Compatível com a plataforma X.

2. Biometria:

 Habilita o uso do leitor biométrico integrado ao aparelho para autenticar a marcação de ponto.

3. Face ID (iOS):

 Disponível para dispositivos Apple, permite a utilização da autenticação facial para realizar a marcação de ponto.

4. Senha ou Código de Barras:

 Permite a coleta coletiva através da digitação de uma senha ou da leitura do código de barras para identificação do funcionário.

5. Fotografar ao Marcar o Ponto:

• Habilita o armazenamento de fotos tiradas no momento da confirmação do ponto do funcionário.

### Opções de Armazenamento

 Modo Padrão: Fotos armazenadas localmente no dispositivo.
 Modo Premium: Fotos armazenadas em nosso servidor seguro na nuvem.

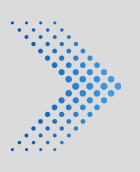

# CONFIGURAÇÕES

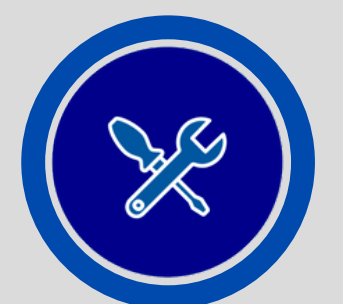

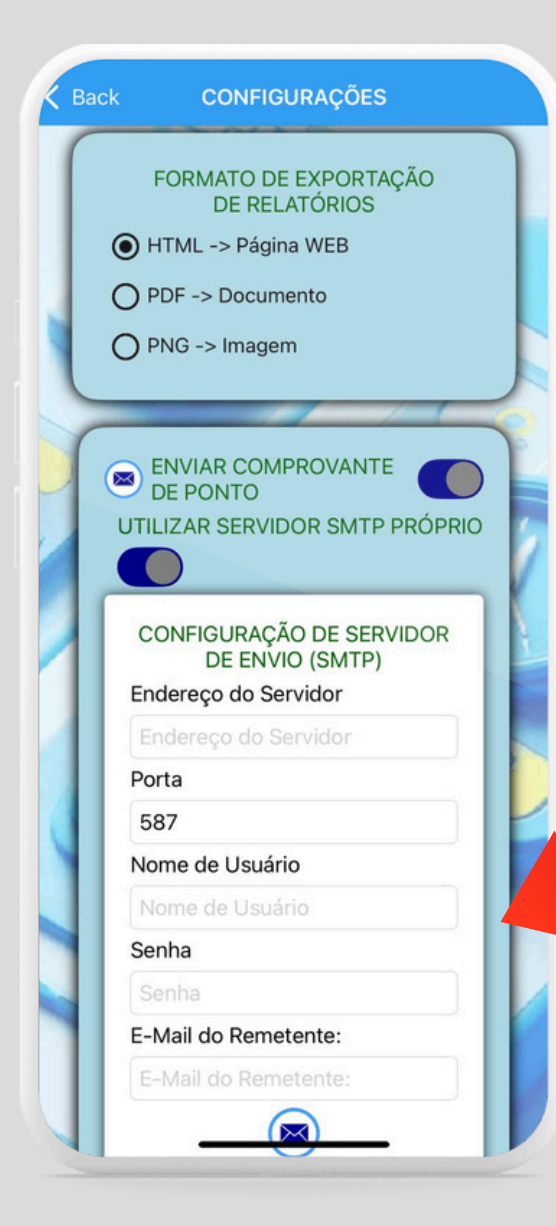

### Configurações Avançadas

### Configuração de Servidor de Envio de Email (SMTP)

No modo Premium, é possível enviar e-mails em determinadas funções da plataforma, como o envio do comprovante de marcação de ponto. Para que essas funções funcionem de forma personalizada, é necessário preencher os campos disponíveis nesta configuração:

- Nome de usuário
- Senha
- Endereço do servidor de envio (SMTP)

Essas informações geralmente são fornecidas pelo seu provedor de domínio ou servidor de e-mail que disponibiliza as credenciais de envio SMTP.

### Ajuste Manual de Horário

Esta função permite corrigir a diferença entre o horário registrado na coleta de ponto e o horário real. É útil em casos onde há divergências de tempo, garantindo maior precisão nos registros de ponto.

> Importante: Não esqueça de salvar após alteração de qualquer configuração!

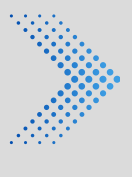

# ATIVAÇÃO VIA QRCODE

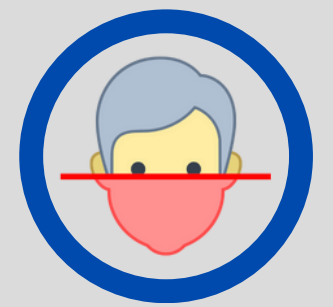

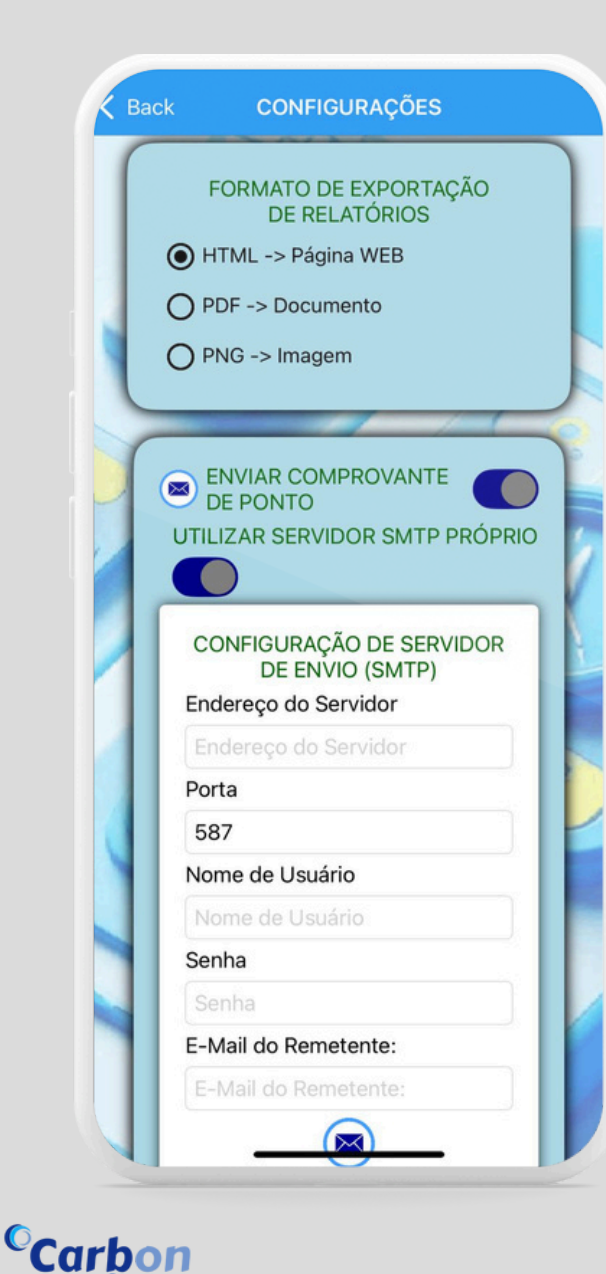

### Descrição:

Essa ferramenta permite ativar a plataforma em outros dispositivos de forma mais prática e segura.

### Passos para Ativar:

 Abra o Aplicativo: Abra o aplicativo no dispositivo que deseja ativar.
 Acione a Leitura de QR Code: Acione a leitura de QR Code no aplicativo.
 Dispositivo Ativado: O dispositivo será ativado e pronto para uso.

### Vantagens:

Com a ativação do AR Code, você pode:

- Ativar dispositivos de forma rápida e segura
- Reduzir o tempo de configuração
- Aumentar a eficiência na ativação de dispositivos

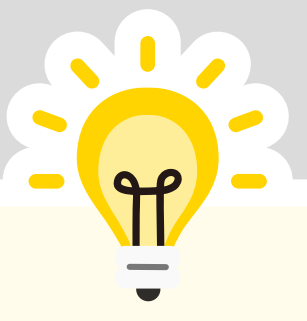

Benefícios: •Ativação rápida e segura • Facilita o uso da plataforma em múltiplos dispositivos • Reduz a necessidade de configurações manuais

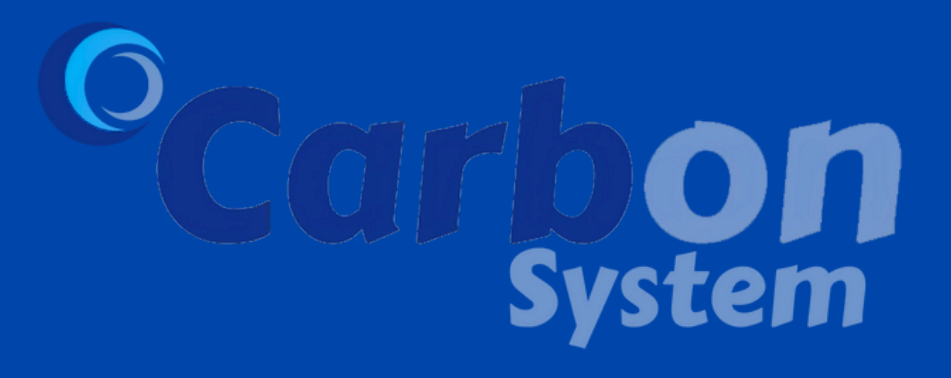

CARBON SYSTEM TECNOLOGIAS LTDA CNPJ: 09.024.877/0001-97 www.carbonsystem.com.br Autoria Manual: Carolina Sampaio Autoria Ponto Digital: Victor A. K. Bravo Versão do Manual 1.0.1 Março 2025